## **CIMB** NIAGA

## **Task List**

**TUTORIALOCTOBIZ2024** 

**KEJAR MIMPI** 

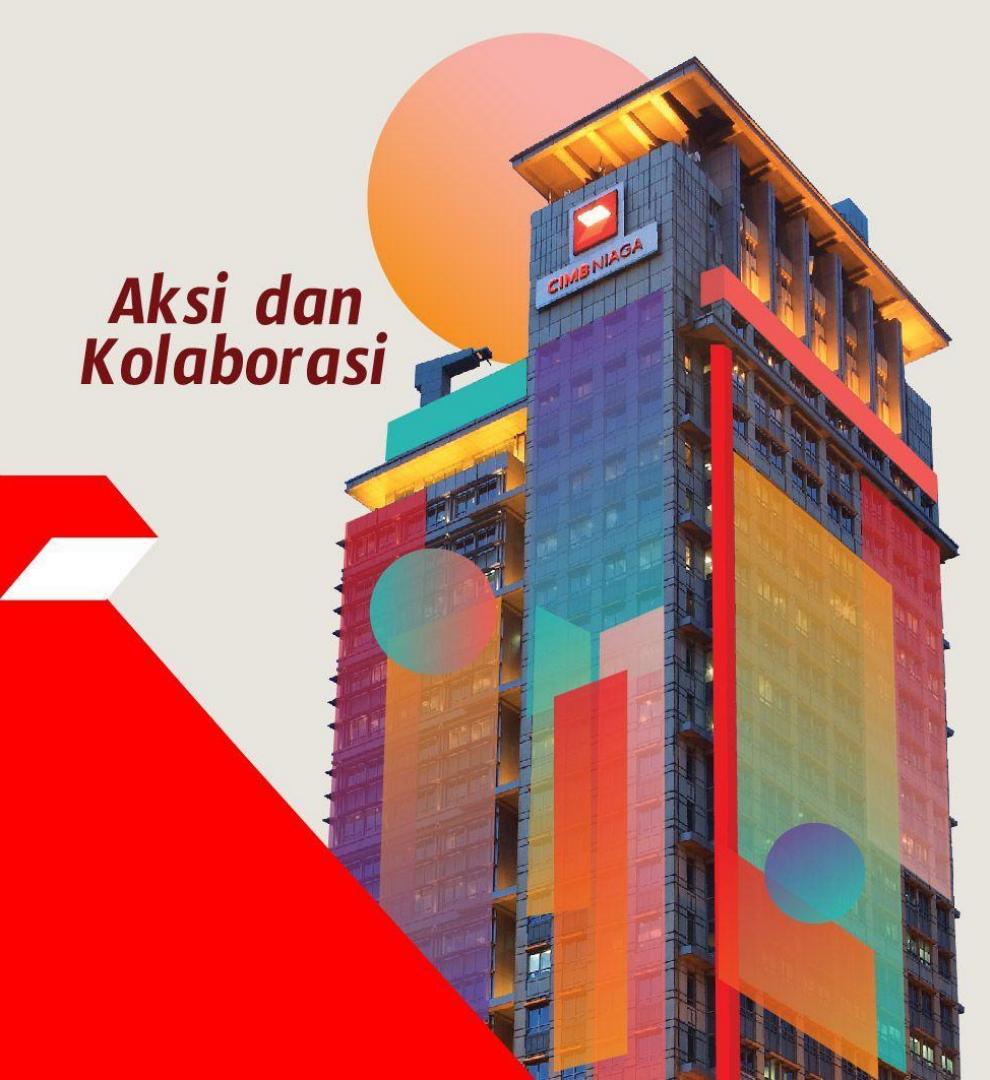

## Task List

**Task List** adalah modul to-do list dimana pengguna akan melihat daftar transaksi yang sedang berjalan yang memerlukan tindakannya sebelum transaksi dapat diserahkan ke bank. Transaksi yang ditampilkan dalam daftar tugas didasarkan pada pengguna:

- Hak Produk/Fungsi
- Peran Pengguna (yaitu Maker, Approver) Pengguna yang telah diberi akses ke produk ini berdasarkan peran yang ditetapkan akan dapat melihat dan melakukan tindakan yang diperlukan; misal Approve, Reject atau Return transaksi kepada Maker.

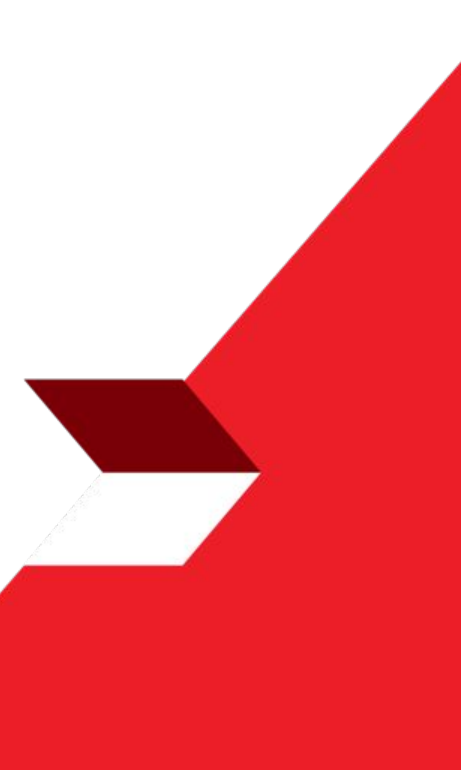

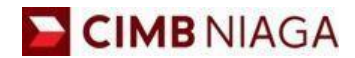

# Website Version

LIVE

**EPICC** 

LIFE

F

AN

**TUTORIALOCTOBIZ2024** 

**KEJAR MIMPI** 

Langkah 1: [1] [User] Mengakses halaman Login dengan mengisi Company ID & User ID > [2] Klik tombol Next

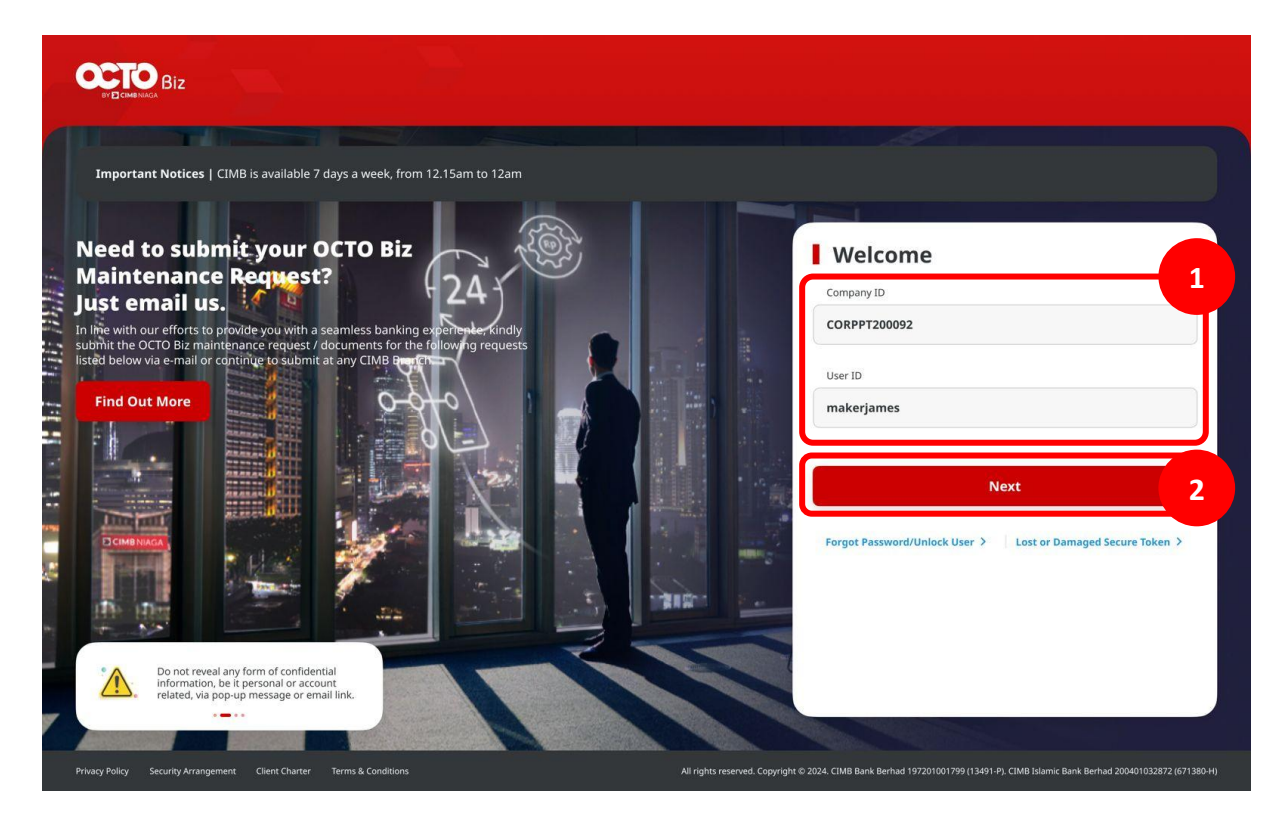

Langkah 2: [1] [User] Memasukan kata sandi > [2] Klik tombol Proceed

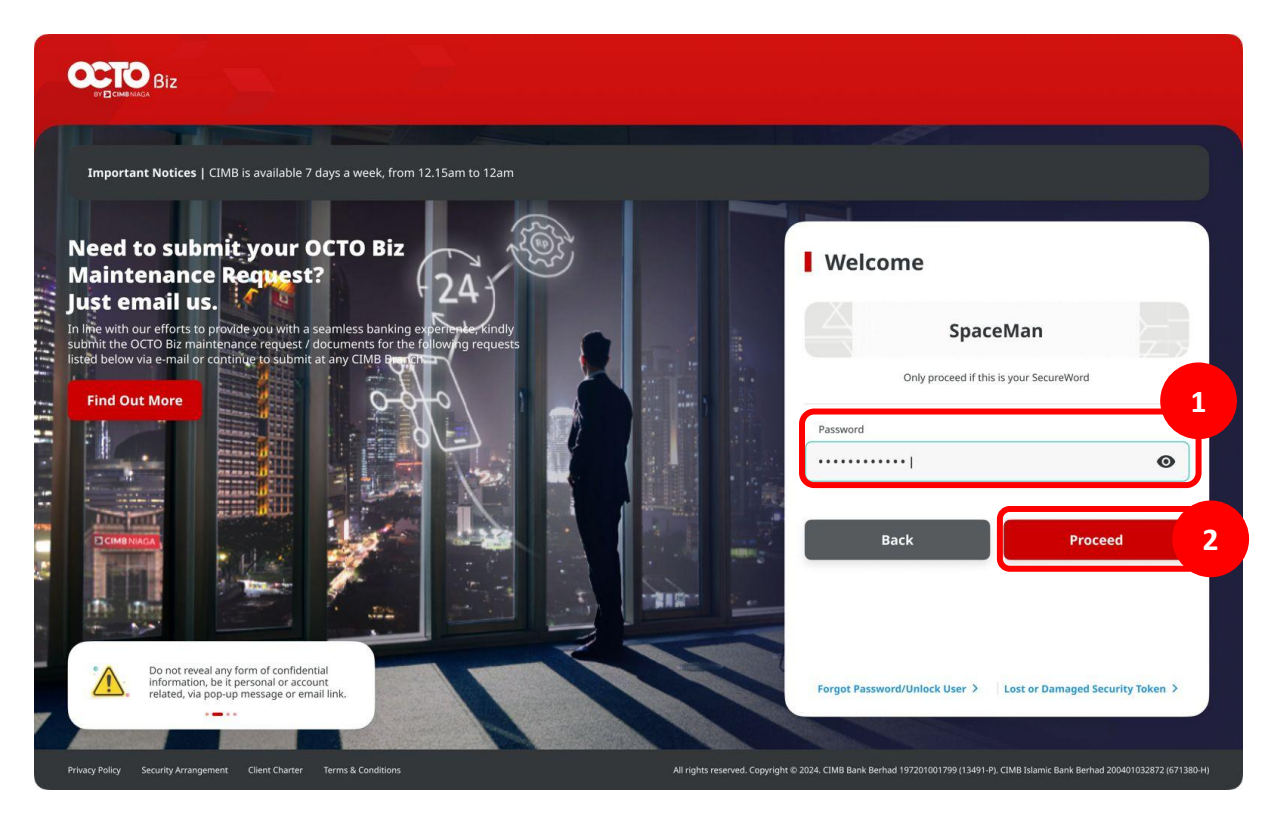

Langkah 3: [Approver] Pada menu samping, [1] Arahkan kursor ke Task List

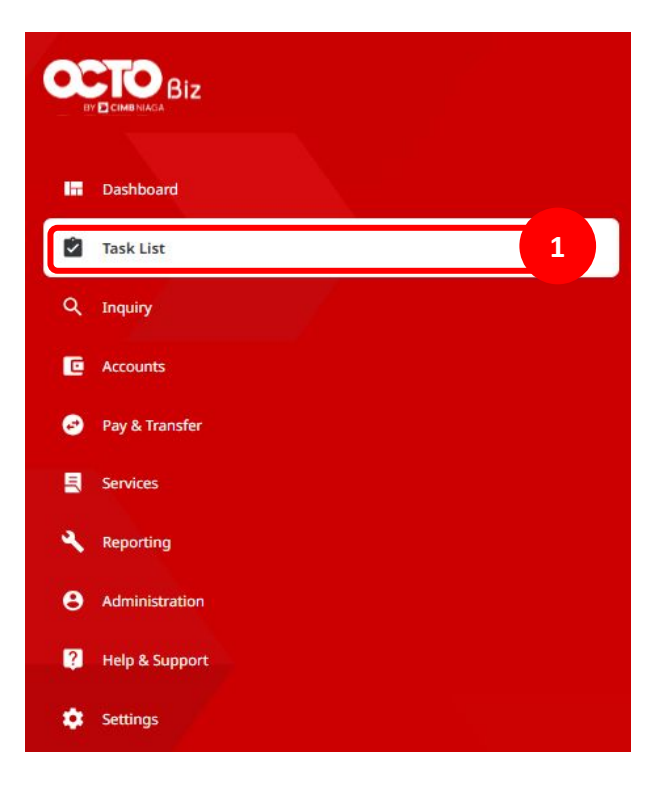

#### Langkah 4: [Approver] [1] Pilih Transaction sebagai opsi Viewing

| Task I   | ist                                     |                                   |                                        |                                  |                                                     |                      | 1<br>Viewing Transactions ~ |
|----------|-----------------------------------------|-----------------------------------|----------------------------------------|----------------------------------|-----------------------------------------------------|----------------------|-----------------------------|
| 167 resu | ılt(s)                                  | Tra                               | ansaction Type                         | ~                                | Filter by Status                                    | ~                    | Advanced Search 🗸           |
|          | Transaction Type A<br>Reference No.     | Amount A<br>Value Date Y          | Beneficiary Bank                       | Beneficiary Name 💲               | Account Nickname A<br>Account No. Y                 | Status 🗘             | Action 🗘                    |
|          | Stop Payment<br>108231121000000417      | IDR 333.00<br>30 Nov 2023         | -<br>800035032200                      | JLUPJOLY JPPYJON UUJOJ YOSZOWLYJ | ANJAR ASMORO HERYANTO<br>703057606100               | Pending Approval     |                             |
|          | Stop Payment<br>108231121000000415      | IDR 333.00<br>22 Nov 2023         | - 800035032200                         | JLUPJOLY JPPYJON UUJOJ YOSZOWLYJ | ANJAR ASMORO HERYANTO<br>703057606100               | Pending Approval     |                             |
|          | Domestic Transfer<br>IBI231118000377040 | IDR 321,321.00<br>18 Nov 2023     | BANK SINARMAS<br>0058996262            | ANISA                            | ANJAR ASMORO HERYANTO<br>703057606100               | Pending Verification | Return Reject Approve       |
|          | Domestic Transfer<br>IBI231118000377035 | IDR 1,000,000.00<br>18 Nov 2023   | BANK DANAMON INDONESIA<br>083408078155 | M KHANAFI                        | JLUPJOLY JPPYJON UUJOJ<br>YOSZOWLYJ<br>800035032200 | Pending Verification | Return Reject Approve       |
|          | Domestic Transfer<br>IBI231118000377034 | IDR 50,000.00<br>18 Nov 2023      | BANK SINARMAS<br>0058996262            | ANISA                            | ANJAR ASMORO HERYANTO<br>703057606100               | Pending Verification | Return Reject Approve       |
|          | Domestic Transfer<br>IRT231118000000010 | IDR 100,000,007.00<br>18 Nov 2023 | PT BANK AMAR INDONESIA<br>703184147600 | amar                             | JLUPJOLY JPPYJON UUJOJ<br>YOSZOWLYJ<br>800035032200 | Pending Verification | Return Reject Approve       |
| -        | Domostic Tennefor                       | 100 222 222 00                    | PANK DANAMON INDONESTA                 | M PHANACI                        |                                                     | Deadlas VadRestias   |                             |

Lanjutan Langkah 4: [Approver] Sistem akan memunculkan seluruh daftar Transaction Task List

|                                                        |                                      |                                               |                                             | /0305/606100                             |                      |                   |
|--------------------------------------------------------|--------------------------------------|-----------------------------------------------|---------------------------------------------|------------------------------------------|----------------------|-------------------|
| Manage Template<br>BI-FAST                             | IDR 100,000.00                       | *.<br>~                                       | 101240203000002665                          | ANJAR ASMORO<br>HERYANTO<br>703057606100 | Pending Verification | Recall            |
| Transfer within CIMB Niaga<br>Own Account              | IDR 444,444.00<br>02 Feb 2024        | CIMB Niaga<br>800035032200                    | ANJAR<br>IIA240202000000078                 | ANJAR ASMORO<br>HERYANTO<br>703057606100 | Returned             | Delete Edit       |
| Transfer within CIMB Niaga<br>Other CIMB Niaga Account | IDR 555,555.00<br>02 Feb 2024        | CIMB Niaga<br>703196574000                    | BANGUN PERSADA SEKALI<br>IIT24020200000021  | ANJAR ASMORO<br>HERYANTO<br>703057606100 | Returned             | Delete Edit       |
| Transfer within CIMB Niaga<br>Other CIMB Niaga Account | IDR 334,455.00<br>02 Feb 2024        | CIMB Niaga<br>703196574000                    | BANGUN PERSADA SEKALI<br>IIT240202000000020 | ANJAR ASMORO<br>HERYANTO<br>703057606100 | Returned             | Delete Edit       |
| Transfer within CIMB Niaga<br>Own Account              | IDR 456,789.00<br>02 Feb 2024        | CIMB Niaga<br>800138397600                    | ANGIN TOLAK<br>IIA240202000000069           | ANJAR ASMORO<br>HERYANTO<br>703057606100 | Returned             | Delete Edit       |
| Transfer within CIMB Niaga<br>Own Account              | IDR 2,100,010.00<br>02 Feb 2024      | CIMB Niaga<br>703185655500                    | TB LIABILITY 2<br>IIA24020200000068         | ANJAR ASMORO<br>HERYANTO<br>703057606100 | Returned             | Delete Edit       |
| Transfer to Other Banks<br>RTGS                        | IDR<br>111,111,111.00<br>02 Feb 2024 | BANK RAKYAT INDONESIA<br>(BRI)<br>32238327323 | AAAAAA<br>IRT240202000000025                | ANJAR ASMORO<br>HERYANTO<br>703057606100 | Draft                | elete Edit Submit |
| Stop Payment                                           | IDR 768,000.00<br>09 Feb 2024        | BANK DANAMON<br>INDONESIA                     | LALA SHABIRA UAT<br>108240202000001080      | ANJAR ASMORO<br>HERYANTO<br>703057606100 | Recalled             | Delete            |

## Kegunaan Modul Task List

- 1. Daftar Task List dapat untuk Bulk Approval
  - Approve (By Approver)
  - Reject (By Approver)
  - Return (By Approver)
  - Recall (By Maker)

- 2. Daftar Task List Details Individual task approval
  - Approve (By Approver)
  - Reject (By Approver)
  - Return (By Approver)
  - Recall (By Maker)

#### Skenario untuk Listing Approval (Approve Action)

Langkah 5: [Approver] [1] Pilih transaksi yang ingin di-approve

|   | <u>Transfer to Other Banks</u><br>RTGS                 | IDR<br>120,023,000.00<br>29 Feb 2024 | BANK DANAMON<br>INDONESIA<br>1234567890987654321 | Testing1<br>IRT240229000000001 | ANJAR ASMORO<br>HERYANTO<br>703057606100 | Pending Approval | Return Reject Approve |
|---|--------------------------------------------------------|--------------------------------------|--------------------------------------------------|--------------------------------|------------------------------------------|------------------|-----------------------|
| 1 | Transfer to Other Banks<br>BLFAST                      | <b>IDR 241,100.00</b><br>29 Feb 2024 | •                                                | -<br>IFL24022900000002         | ANJAR ASMORO<br>HERYANTO<br>703057606100 | Pending Approval | Return Reject Approve |
|   | Transfer within CIMB Niaga<br>Other CIMB Niaga Account | <b>IDR 199,000.00</b><br>29 Feb 2024 | € -<br>⊼                                         | -<br>IFL240229000000001        | ANJAR ASMORO<br>HERYANTO<br>703057606100 | Pending Approval | Return Reject Approve |
|   | Transfer to Other Banks<br>RTGS                        | IDR<br>111,111,111.00<br>05 Feb 2024 | BANK RAKYAT INDONESIA<br>(BRI)<br>32238327323    | AAAAAA<br>IRT240205000000001   | ANJAR ASMORO<br>HERYANTO<br>703057606100 | Pending Approval | Return Reject Approve |

Catatan: dapat memilih beberapa Task langsung (Bulk Approval)

Lanjutan Langkah 5: [Approver] [1] Klik tombol Approve Selected

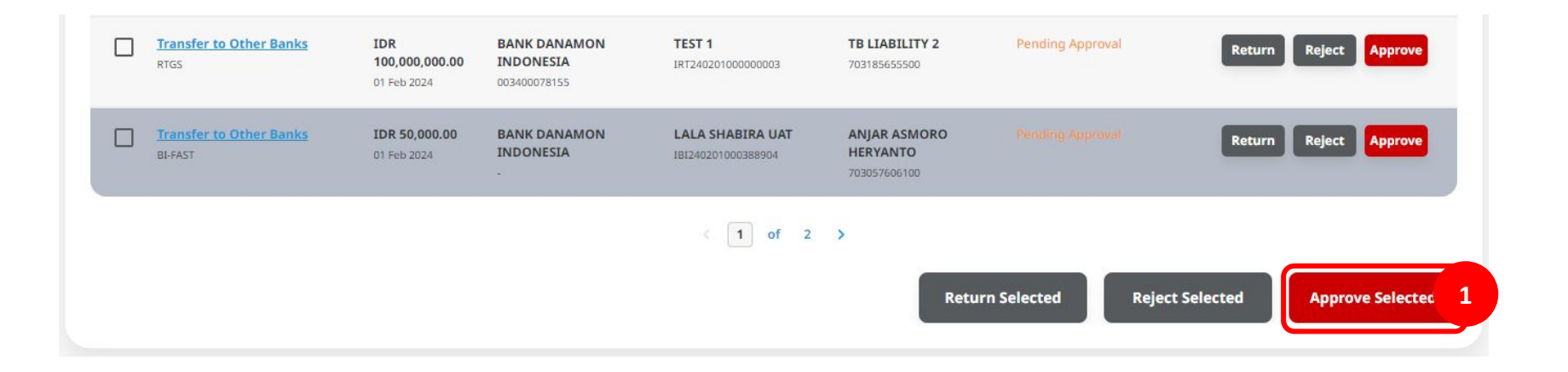

Langkah 6: [Approver] [1] Klik tombol Yes di pop-up box

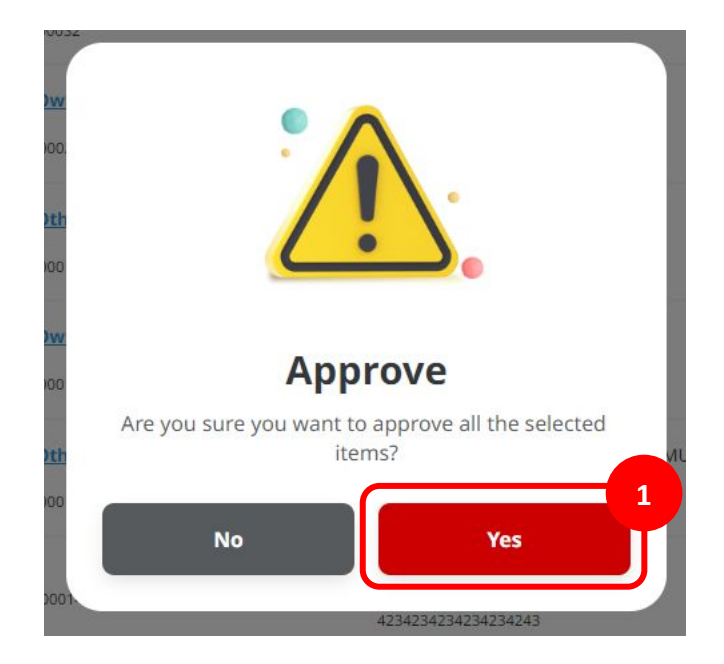

#### Langkah 7: [Approver] [1] Klik tombol Approve

| Transaction Type                              | Amount A<br>Payment Date                 | Beneficiary Bank Account No.                  | Beneficiary Name 💲 | Account Nickname Account No.          | Status 🗘         | Transaction<br>Count |
|-----------------------------------------------|------------------------------------------|-----------------------------------------------|--------------------|---------------------------------------|------------------|----------------------|
| Transfer to Other Banks<br>IFL24022900000002  | <b>IDR 241,100.00</b><br>29 Feb 2024     |                                               | ÷2                 | ANJAR ASMORO HERYANTO<br>703057606100 | Pending Approval | 1                    |
| Transfer to Other Banks<br>IRT240229000000001 | <b>IDR 120,023,000.00</b><br>29 Feb 2024 | BANK DANAMON INDONESIA<br>1234567890987654321 | Testing1           | ANJAR ASMORO HERYANTO<br>703057606100 | Pending Approval | 1                    |
| Back                                          |                                          |                                               |                    |                                       |                  | Approve              |

12

Langkah 8: [Approver] Halaman acknowledgement akan muncul setelah transaksi berhasil di-approve di website browser.

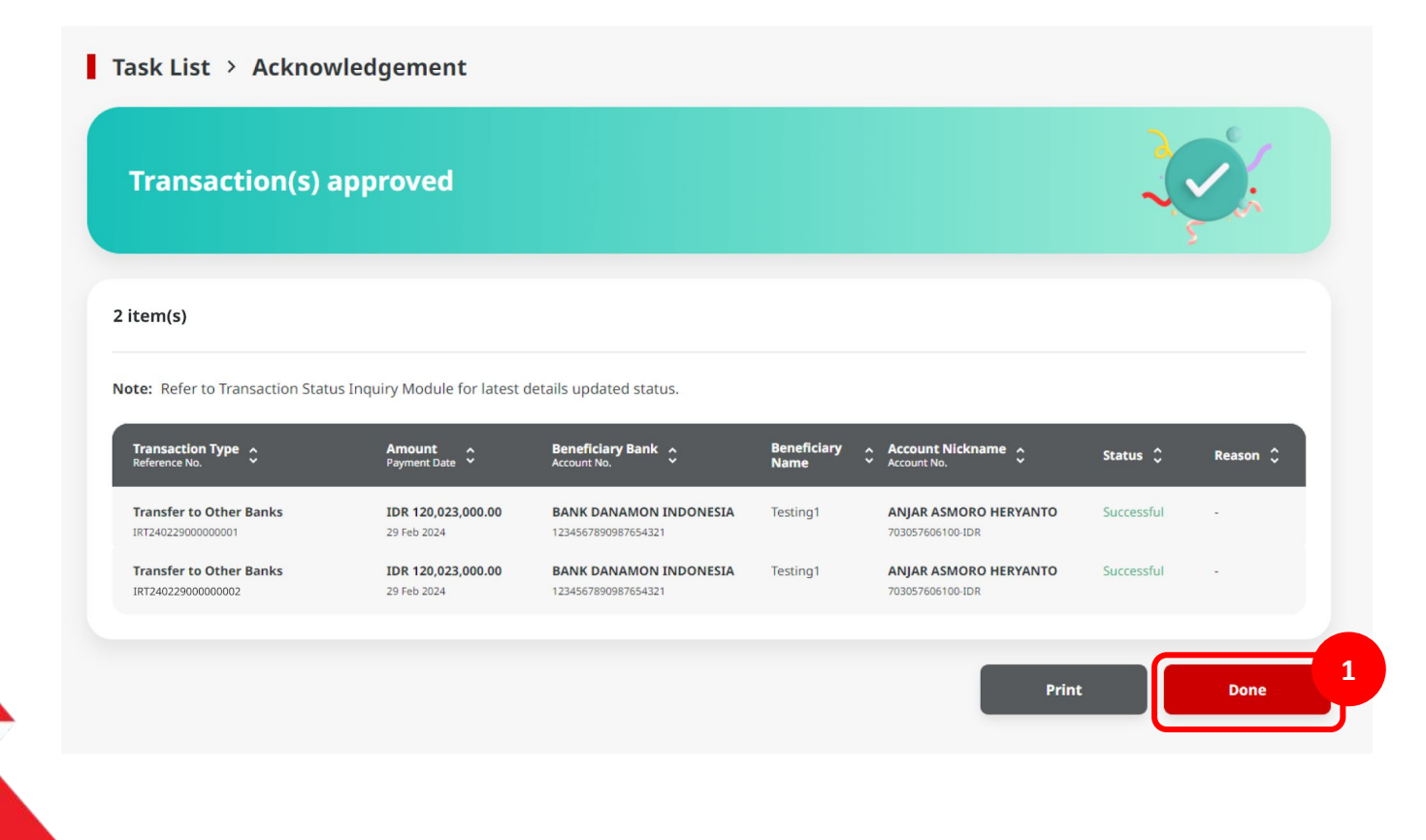

### **Task List**

Menu : Inquiry > Tasklist | Deskripsi: Fungsi ini menunjukan User untuk melihat daftar transaksi yang sedang berlangsung yang memerlukan tindakan sebelum diserahkan ke Bank

#### Maker Login

Langkah 9: [1] [User] Mengakses halaman Login dengan mengisi Company ID & User ID > [2] Klik tombol Next

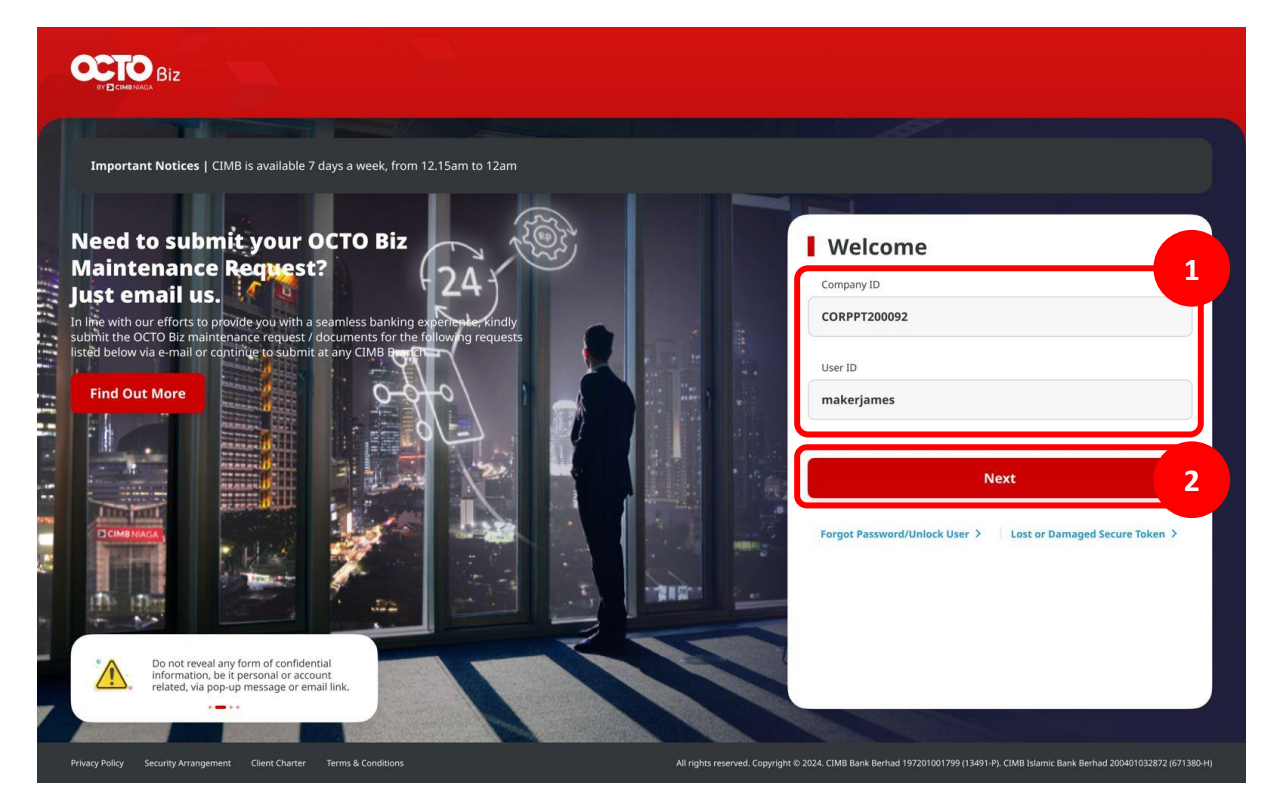

Langkah 10: [1] [User] Memasukan kata sandi > [2] Klik tombol Proceed

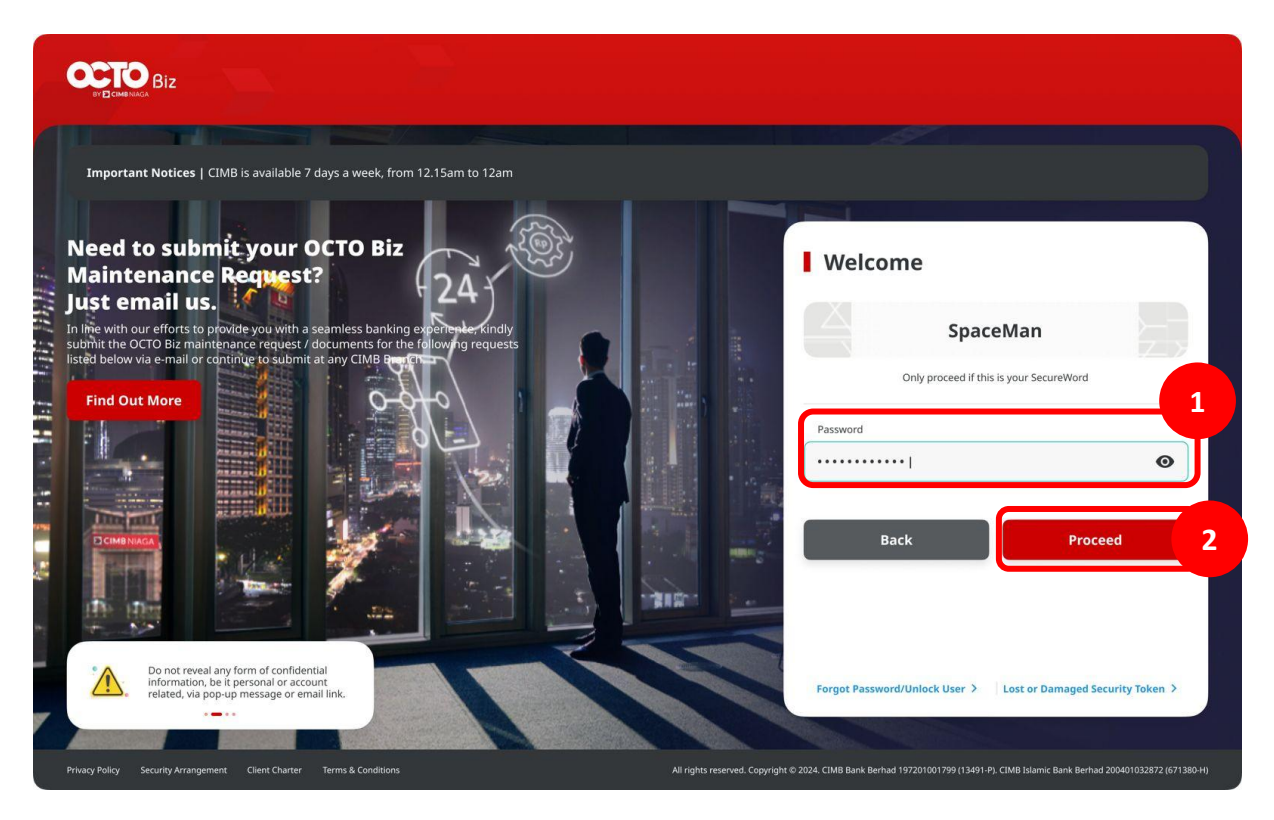

#### Entry Point: Inquiry > Transaction Status Inquiry

Langkah 11: Sistem akan menavigasikan ke halaman **Dashboard** [1] Navigasi ke menu **Inquiry** > [2] Klik **Transaction Status Inquiry** 

| Q Inquiry      |                                               |
|----------------|-----------------------------------------------|
| C Account      | Transaction Advice Inquiry Transaction Status |
| Pay & Transfer | Inquiry                                       |

Langkah 12: Sistem akan menavigasikan ke Halaman *Transaction Status Inquiry* > [*Approver*] [1] Pilih menu *Transfer within CIMB Niaga* sebagai *Transaction group* > [2] Klik tombol *Search*, lalu system akan memberikan *Task Listing* > {User] [3] Dapat melihat *Successful task* 

| arch                                                            |                |                              |                  |                      |                         |                                                                                                    |                |            |   |
|-----------------------------------------------------------------|----------------|------------------------------|------------------|----------------------|-------------------------|----------------------------------------------------------------------------------------------------|----------------|------------|---|
| Payment Date From *                                             |                | To *                         |                  |                      | Reference No.           |                                                                                                    |                |            |   |
| 29 Feb 2024                                                     | Ē              | 29 Feb 2024                  |                  | Ē                    | Enter                   |                                                                                                    |                |            |   |
| Transaction Group *                                             |                |                              |                  | 7                    | yment Mode              |                                                                                                    |                |            |   |
| Transfer within CIM                                             | B Niaga        |                              |                  |                      | ect                     |                                                                                                    |                |            | • |
| Debit Account No.                                               |                |                              |                  | <u> </u>             | Beneficiary Acc         | count No.                                                                                                    |                |            |   |
| Enter                                                           |                |                              |                  | ۹                    | Enter                   |                                                                                                    |                |            |   |
| Beneficiary Name                                                |                |                              |                  |                      | Beneficiary Bar         | ık                                                                                                    |                |            |   |
| Enter                                                           |                |                              |                  |                      | Enter                   |                                                                                                    |                |            |   |
| Currency                                                        | Amount Fr      | om                           | То               |                      | File Name               |                                                                                                    |                |            |   |
| All                                                             | Enter          |                              | Enter            |                      | Enter                   |                                                                                                    |                |            |   |
| Filter by Status *                                              |                |                              |                  |                      |                         |                                                                                                    |                |            |   |
| All                                                             |                |                              |                  | ~                    |                         |                                                                                                    |                |            |   |
|                                                                 |                |                              |                  |                      |                         |                                                                                                    | ſ              | Search     | F |
|                                                                 |                |                              |                  |                      |                         |                                                                                                    |                |            | = |
| item(s)                                                         |                |                              |                  |                      |                         |                                                                                                    |                |            |   |
|                                                                 |                |                              |                  |                      |                         |                                                                                                    |                |            | - |
| Transaction<br>Group \$<br>Payment Mode                         | Amount 🕻       | Beneficiary I<br>Account No. | <sup>ank</sup> Ç | Benefic<br>Reference | iary Name 🗧             | Payment Date Salaria Salaria S | Created Date 💲 | Status 🗘   |   |
| Transfer within I<br>CIMB Niaga<br>Other CIVID Niaga<br>Account | IDR 199,000.00 |                              |                  | -<br>IFL24022        | 9000000001              | 29 Feb 2024<br>Immediate                                                                                                    | 29 Feb 2024    | Successful |   |
| Transfer within I<br>CIMB Niaga<br>Own Account                  | IDR 250,000.00 | CIMB Niaga<br>703185655500   |                  | TB LIAE              | ILLITY 2<br>30000000003 | 29 Feb 2024<br>Immediate                                                                                                    | 29 Feb 2024    | Successful | 3 |
|                                                                 |                |                              |                  |                      |                         |                                                                                                    |                |            |   |

TUTORIALOCTOBIZ2024

## Kegunaan Modul Task List

- 1. Daftar Task List dapat untuk Bulk Approval
  - Approve (By Approver)
  - Reject (By Approver)
  - Return (By Approver)
  - Recall (By Maker)

- 2. Daftar Task List Details Individual task approval
  - Approve (By Approver)
  - Reject (By Approver)
  - Return (By Approver)
  - Recall (By Maker)

Langkah 5: [Approver] [1] Pilih transaksi yang ingin di-reject

|   | In House Transfer<br>IFL231115000000023  | IDR 2,000.00<br>15 Nov 2023  | 1 <u>4</u><br>(†                       | 32<br>                | ANJAR ASMORO HERYANTO<br>703057606100 | Pending Verification | Return Reject Approve |
|---|------------------------------------------|------------------------------|----------------------------------------|-----------------------|---------------------------------------|----------------------|-----------------------|
|   | In House Transfer<br>IIIA231115000000026 | IDR 1,111.00<br>15 Nov 2023  | -<br>800035032200                      | -                     | ANJAR ASMORO HERYANTO<br>703057606100 | Pending Verification | Return Reject Approve |
| Ċ | In House Transfer<br>IIA231115800800024  | IDR 1,010.00<br>15 Nov 2023  | -<br>808035032200                      | +                     | ANJAR ASMORO HERYANTO<br>703057606100 | Pending Verification | Return Reject Approve |
|   | Domestic Transfer<br>1812311115000376839 | IDR 51,234.00<br>15 Nov 2023 | BANK DANAMON INDONESIA<br>003400078155 | M KHANAFI             | ANJAR ASMORO HERYANTO<br>703057606100 | Pending Verification | Return Reject Approve |
|   | In House Transfer<br>IIT231115000000026  | IDR 113.00<br>15 Nov 2023    | CIMB Niaga<br>800000332500             | ANJAR ASMORO HERYANTO | ANJAR ASMORO HERYANTO<br>703057606100 | Pending Verification | Return Reject Approve |

Catatan: dapat memilih beberapa Task langsung (Bulk Reject)

Lanjutan Langkah 5: [Approver] [1] Klik tombol Approve Selected

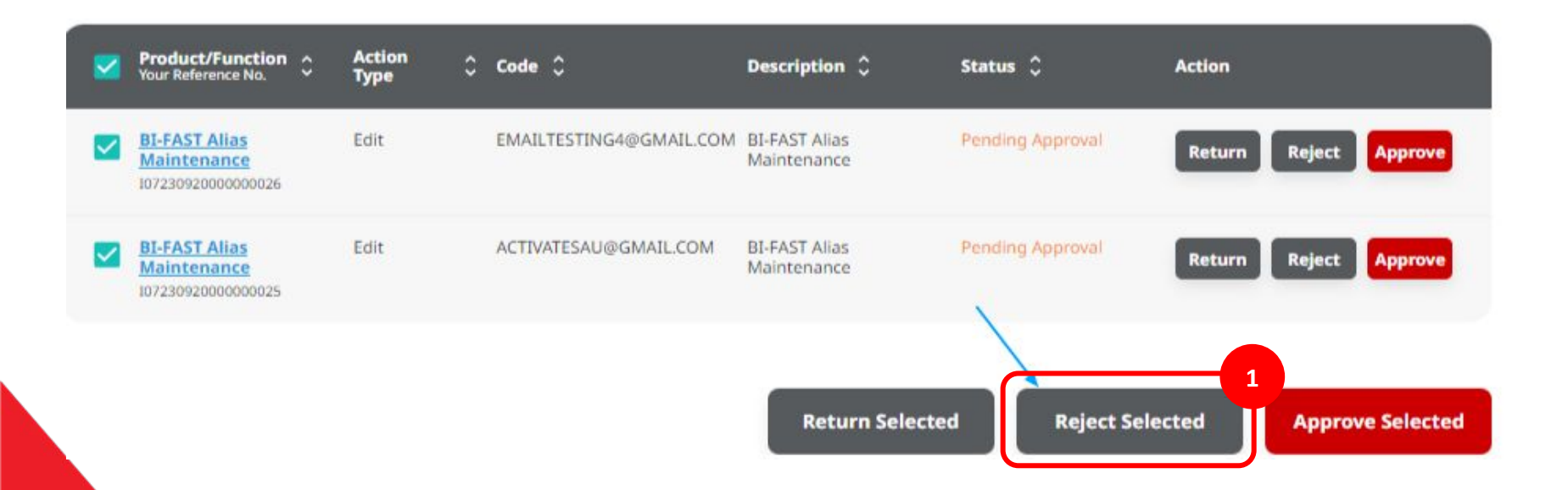

Langkah 6: [Approver] [1] Klik tombol Yes di pop-up box > [2] Isi kolom Remarks > [3] Klik tombol Confirm

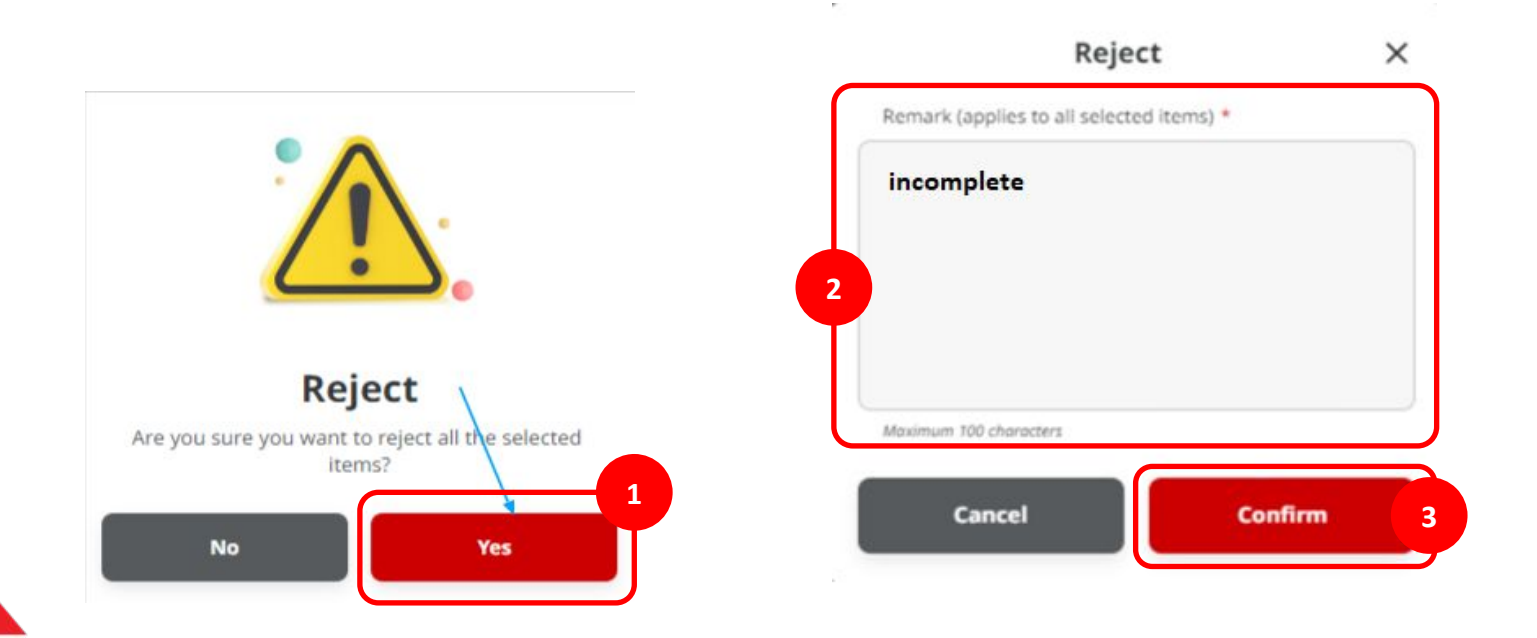

Langkah 7: [Approver] Halaman acknowledgement akan muncul setelah transaksi berhasil di-reject di website browser.

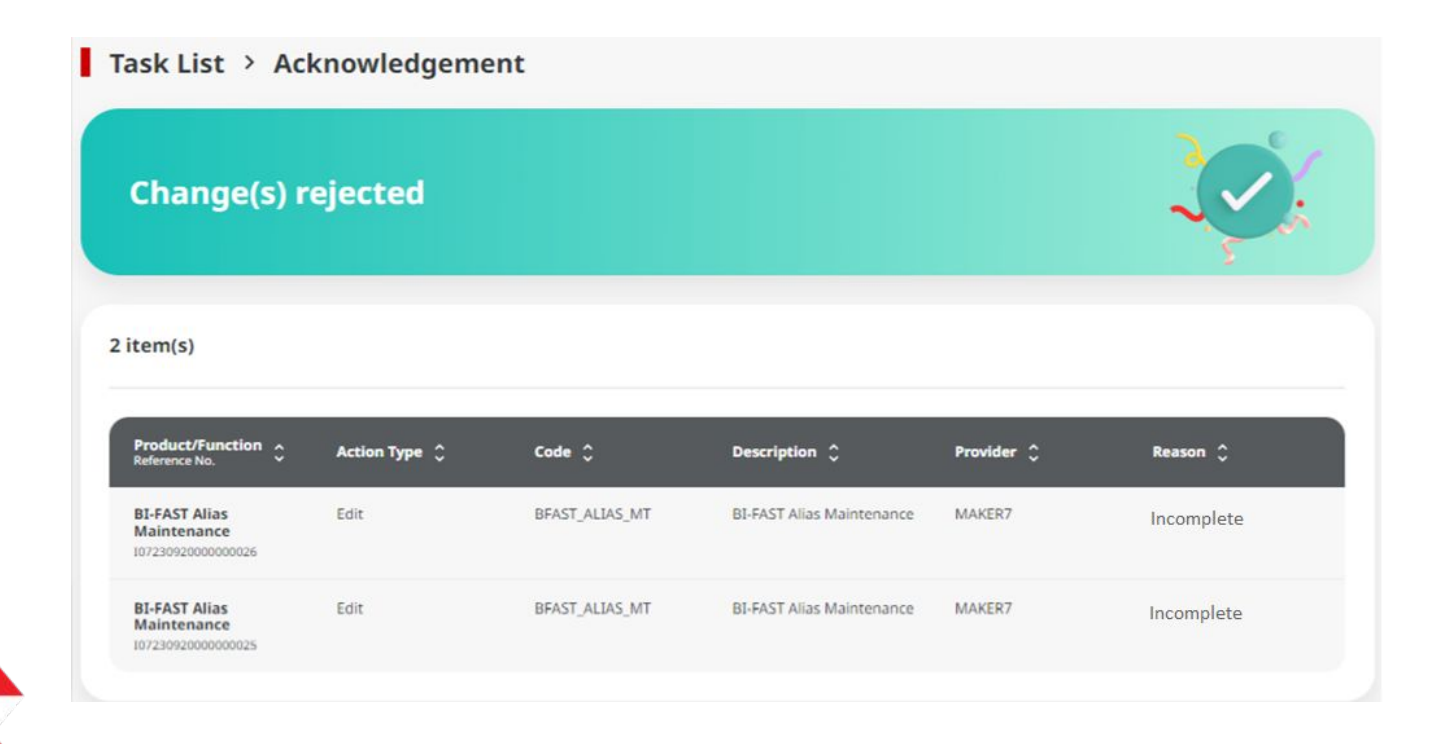

Langkah 8: [1] [User] Mengakses halaman Login dengan mengisi Company ID & User ID > [2] Klik tombol Next

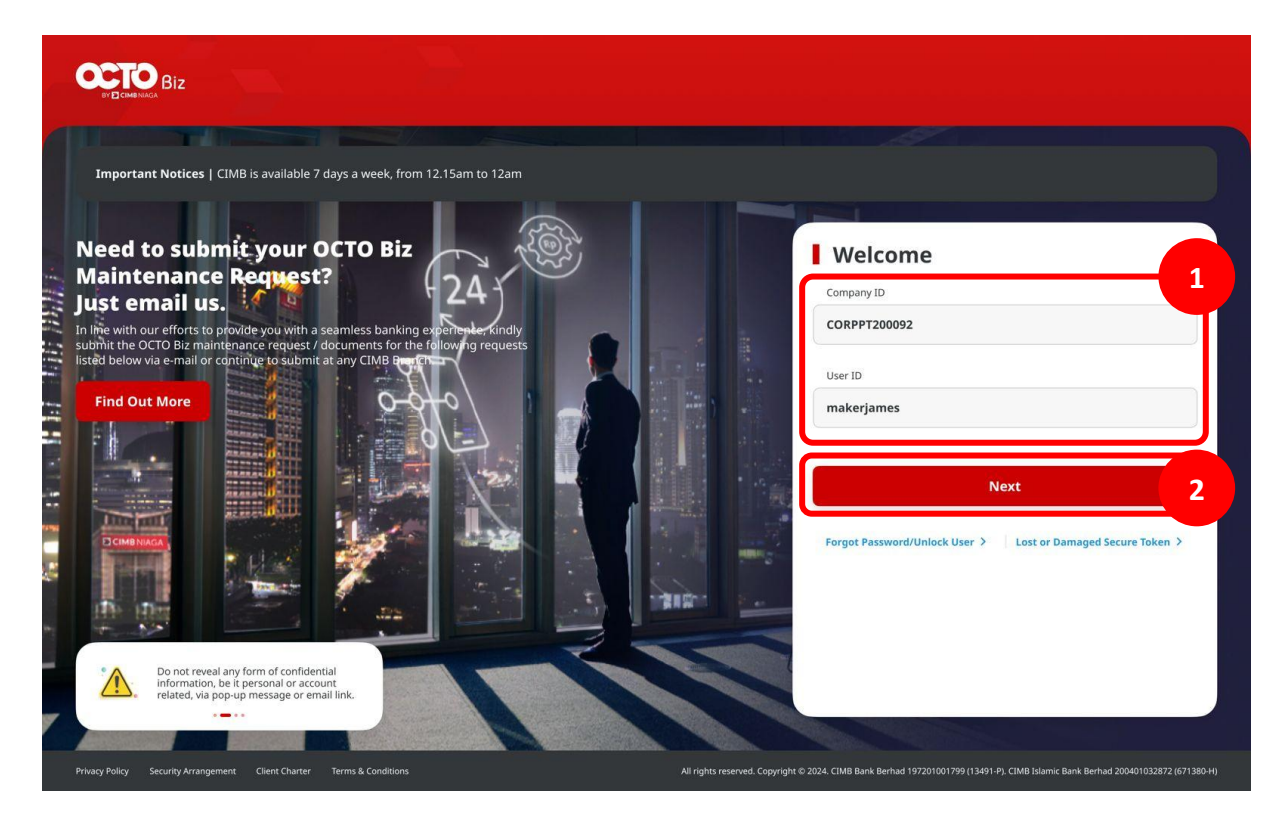

Langkah 9: [1] [User] Memasukan kata sandi > [2] Klik tombol Proceed

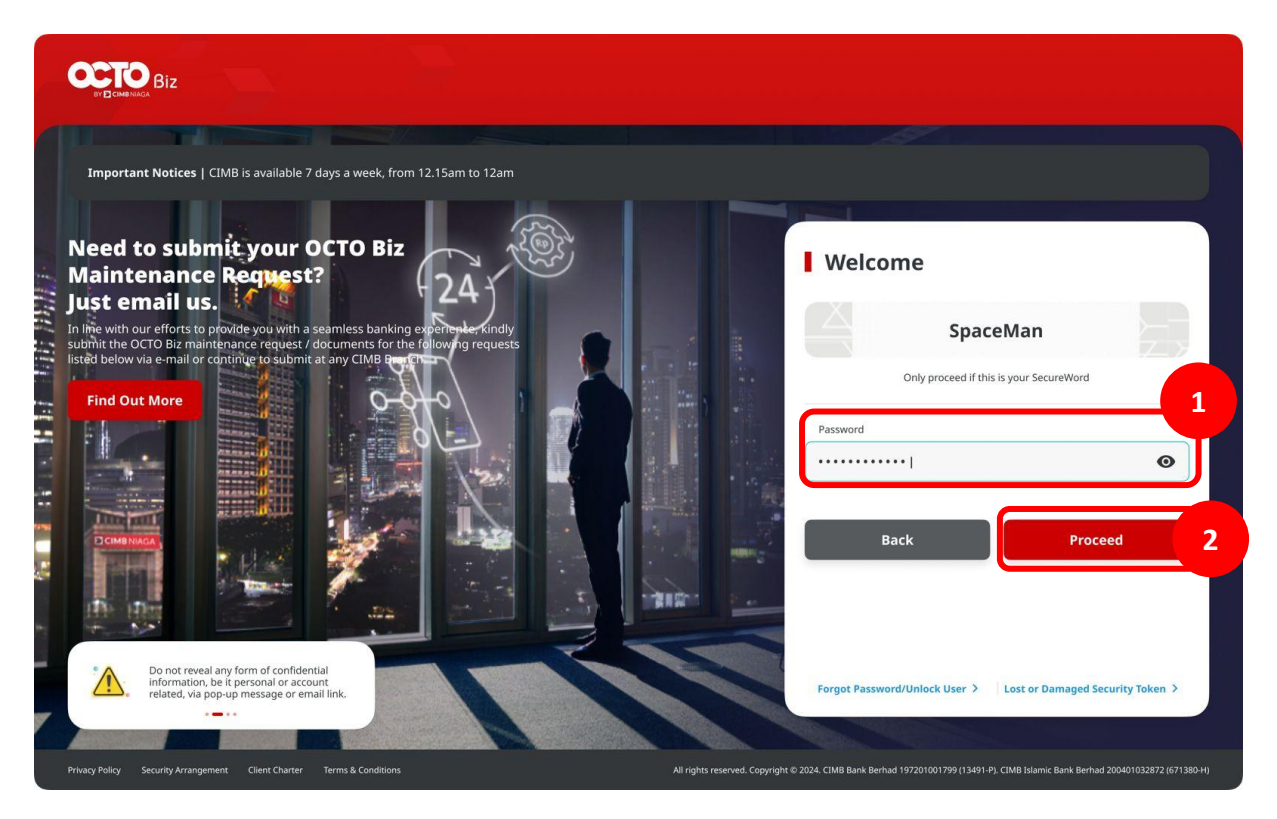

Langkah 10: [Approver] Pada menu samping, [1] Arahkan kursor ke Task List

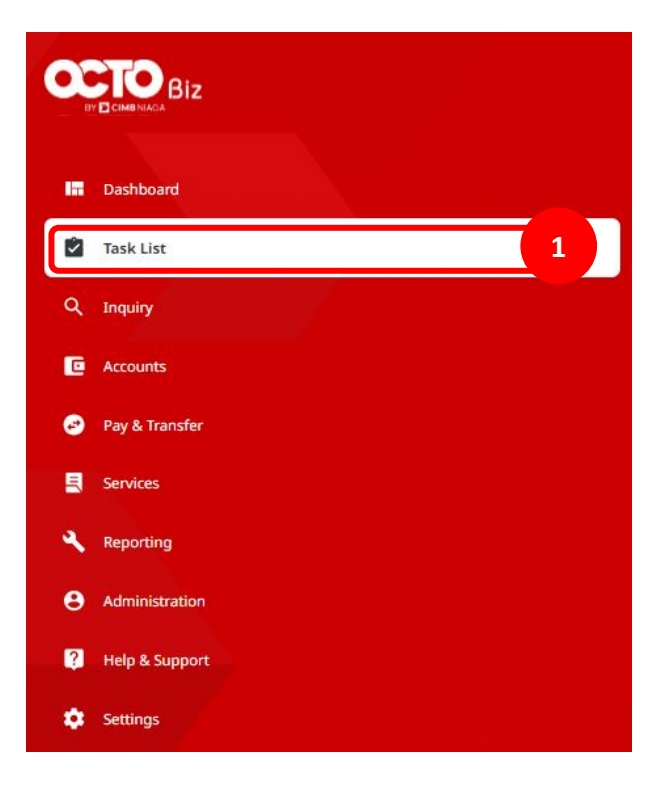

Langkah 11: [Maker] Cari transaksi yang sudah di reject dari menu drop down Filter by Status [1] Pilih Rejected > [2] Klik Search

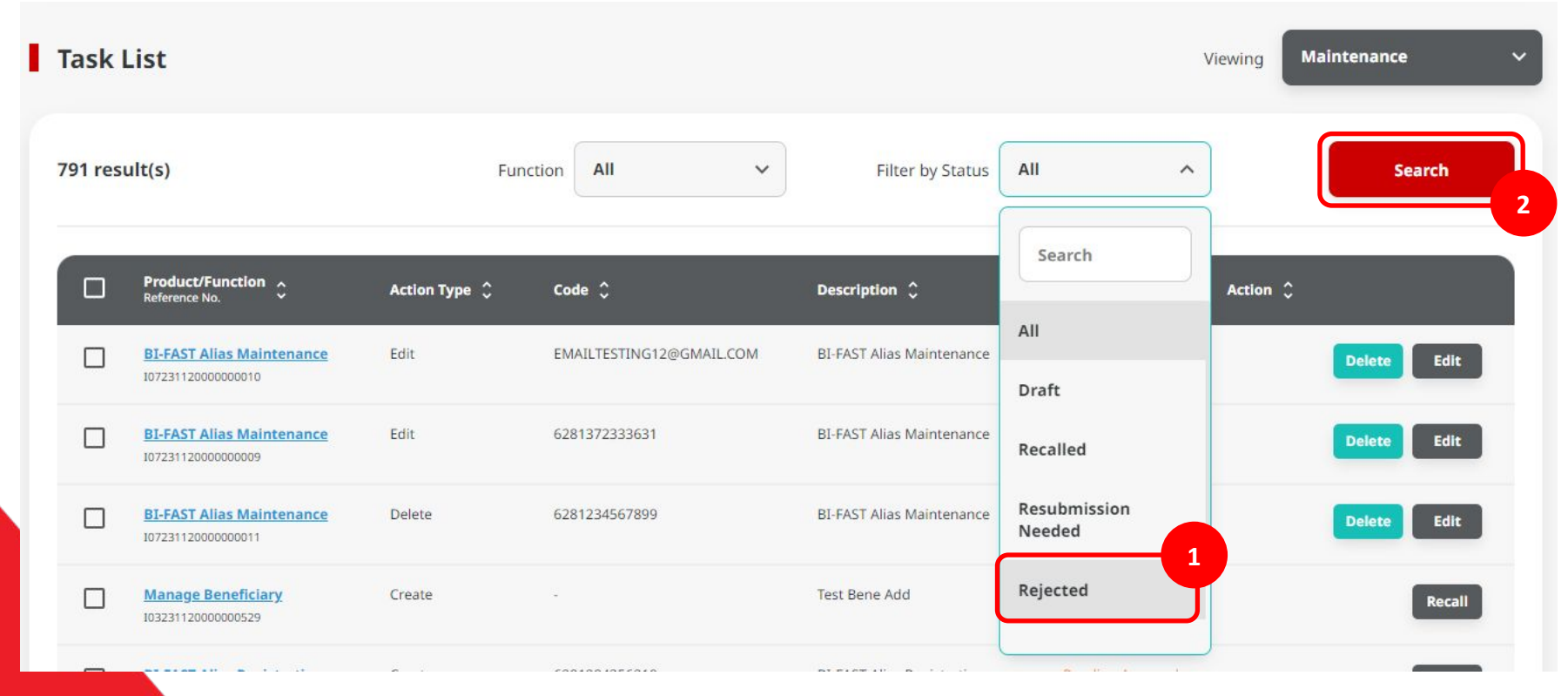

Langkah 12: [Maker] [1] Transaksi yang sudah berstatus **Rejected** dapat selanjutnya di-edit kembali.

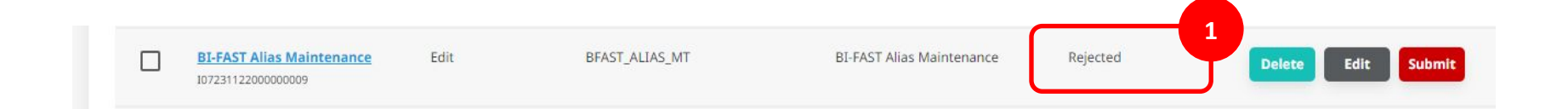

## Kegunaan Modul Task List

- 1. Daftar Task List dapat untuk Bulk Approval
  - Approve (By Approver)
  - Reject (By Approver)
  - Return (By Approver)
  - Recall (By Maker)

- 2. Daftar Task List Details Individual task approval
  - Approve (By Approver)
  - Reject (By Approver)
  - Return (By Approver)
  - Recall (By Maker)

Langkah 5: [Approver] [1] Pilih transaksi yang ingin di-return

| In House Transfer<br>IFL23111500000023         | <b>IDR 2,000.00</b><br>15 Nov 2023 | 22<br>(E                               | 3                     | ANJAR ASMORO HERYANTO<br>703057606100 | Pending Verification | Return Reject Approve |
|------------------------------------------------|------------------------------------|----------------------------------------|-----------------------|---------------------------------------|----------------------|-----------------------|
| <u>In House Transfer</u><br>IIA231115000000026 | IDR 1,111.00<br>15 Nov 2023        | -<br>800035032200                      | 2                     | ANJAR ASMORO HERYANTO<br>703057606100 | Pending Verification | Return Reject Approve |
| In House Transfer<br>11A231115000000024        | IDR 1,010.00<br>15 Nov 2023        | -<br>800035032200                      | ÷                     | ANJAR ASMORO HERYANTO<br>703057606100 | Pending Verification | Return Reject Approve |
| Domestic Transfer<br>JBI231115000376839        | IDR 51,234.00<br>15 Nov 2023       | BANK DANAMON INDONESIA<br>003400078155 | M KHANAFI             | ANJAR ASMORO HERYANTO<br>703057606100 | Pending Verification | Return Reject Approve |
| In House Transfer<br>MT231115000000026         | IDR 113.00<br>15 Nov 2023          | CIMB Niaga<br>800000332500             | ANJAR ASMORO HERYANTO | ANJAR ASMORO HERYANTO<br>703057606100 | Pending Verification | Return Reject Approve |

Catatan: dapat memilih beberapa Task langsung (Bulk Return)

Lanjutan Langkah 5: [Approver] [1] pilih Task yang ingin di Return > [2] Klik tombol Return Selected

| ľ | Task    | List                                |                                     |                           |                          |                                                     |                  | Viewing Tran | nsactions 🗸 🗸     |
|---|---------|-------------------------------------|-------------------------------------|---------------------------|--------------------------|-----------------------------------------------------|------------------|--------------|-------------------|
| , | 44 resu | lt(s)                               | Trans                               | action Type Stop          | Payment V                | Filter by Status                                    | II ~             |              | Advanced Search 🗸 |
|   |         | Transaction Type A<br>Reference No. | Amount A<br>Value Date 💙            | Beneficiary Bank          | Beneficiary Name 💲       | Account Nickname Account No.                        | Status 🗘         | Action 🗘     |                   |
|   |         | Stop Payment<br>IIT23110800000003   | IDR 116,616.00<br>10 Nov 2023       | CIMB Niaga                | ANJAR ASMORO<br>HERYANTO | JLUPJOLY JPPYJON UUJOJ<br>YOSZOWLYJ<br>800035032200 | Pending Approval | Return       | Reject            |
|   |         | top Payment<br>1723110800000001     | IDR 151,514.00<br>13 Nov 2023       | CIMB Niaga<br>-           | ANJAR ASMORO<br>HERYANTO | ANJAR ASMORO<br>HERYANTO<br>703057606100            | Pending Approval | Return       | Reject Approve    |
|   |         | itop Payment<br>81231108000212499   | <b>IDR 50,127.00</b><br>16 Nov 2023 | BANK DANAMON<br>INDONESIA | LALA SHABIRA UAT         | JLUPJOLY JPPYJON UUJOJ<br>YOSZOWLYJ<br>800035032200 | Pending Approval | Return       | Reject            |
|   |         | top Payment<br>8/231108000212224    | <b>IDR 50,127.00</b><br>16 Nov 2023 | BANK MESTIKA              | AGRO JAYA PERDANA PT     | ANJAR ASMORO<br>HERYANTO<br>703057606100            | Pending Approval | Return       | Reject            |
|   |         | Stop Payment<br>181231107000178556  | IDR 57,777.00<br>08 Dec 2023        | BANK DANAMON<br>INDONESIA | NINIG NURHABIBAH         | JLUPJOLY JPPYJON UUJOJ<br>YOSZOWLYJ<br>800035032200 | Pending Approval | Return       | Reject Approve    |
|   |         |                                     |                                     |                           |                          | 55                                                  |                  | 1            |                   |
|   |         |                                     |                                     |                           |                          | 2                                                   | Return Sel       | ected        | Reject Selecte    |
|   |         |                                     |                                     |                           |                          |                                                     |                  | erried.      | heject selecte    |

Catatan: Dalam hal Approver mengembalikan tugas yang dikirimkan oleh pembuat. (dapat memilih beberapa tugas)

Langkah 6: [Approver] [1] Klik tombol Yes di pop-up box > [2] Isi kolom Remarks > [3] Klik tombol Confirm

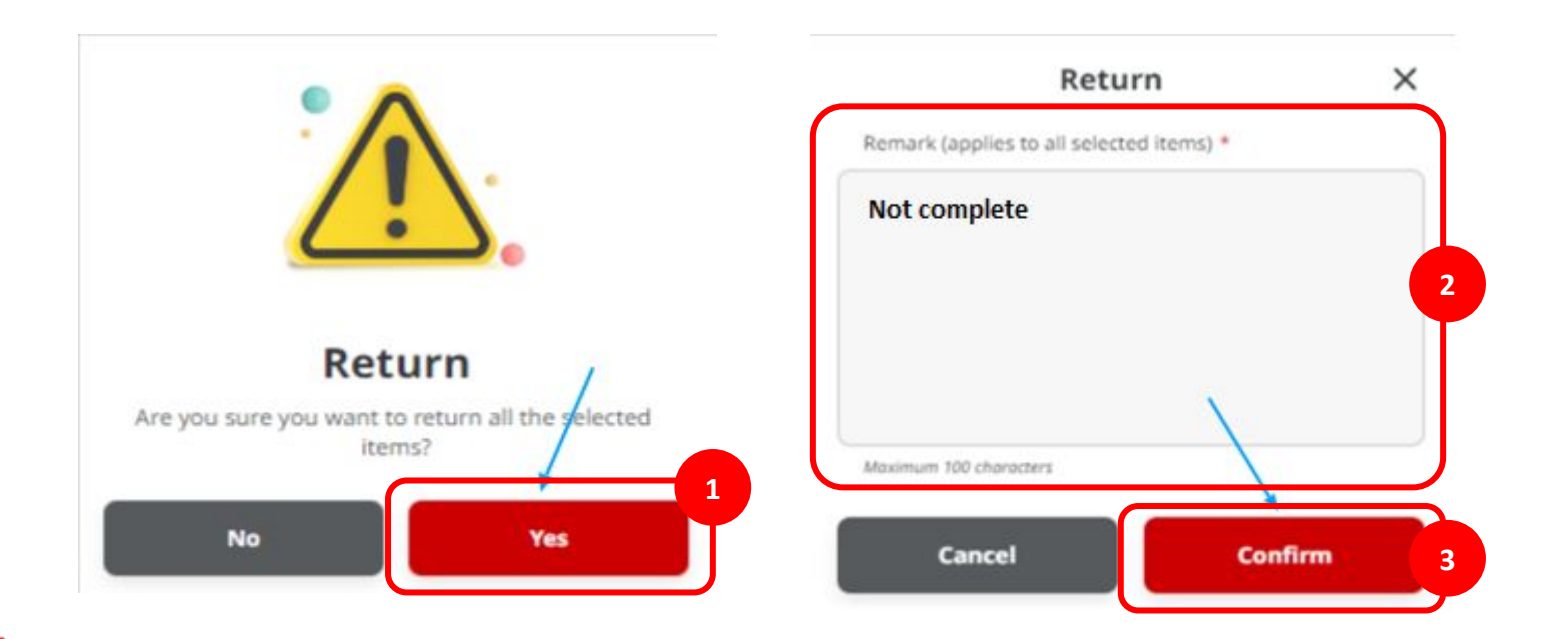

Langkah 7: [Approver] Halaman acknowledgement akan muncul setelah transaksi berhasil di-return di website browser. [1] Klik Done

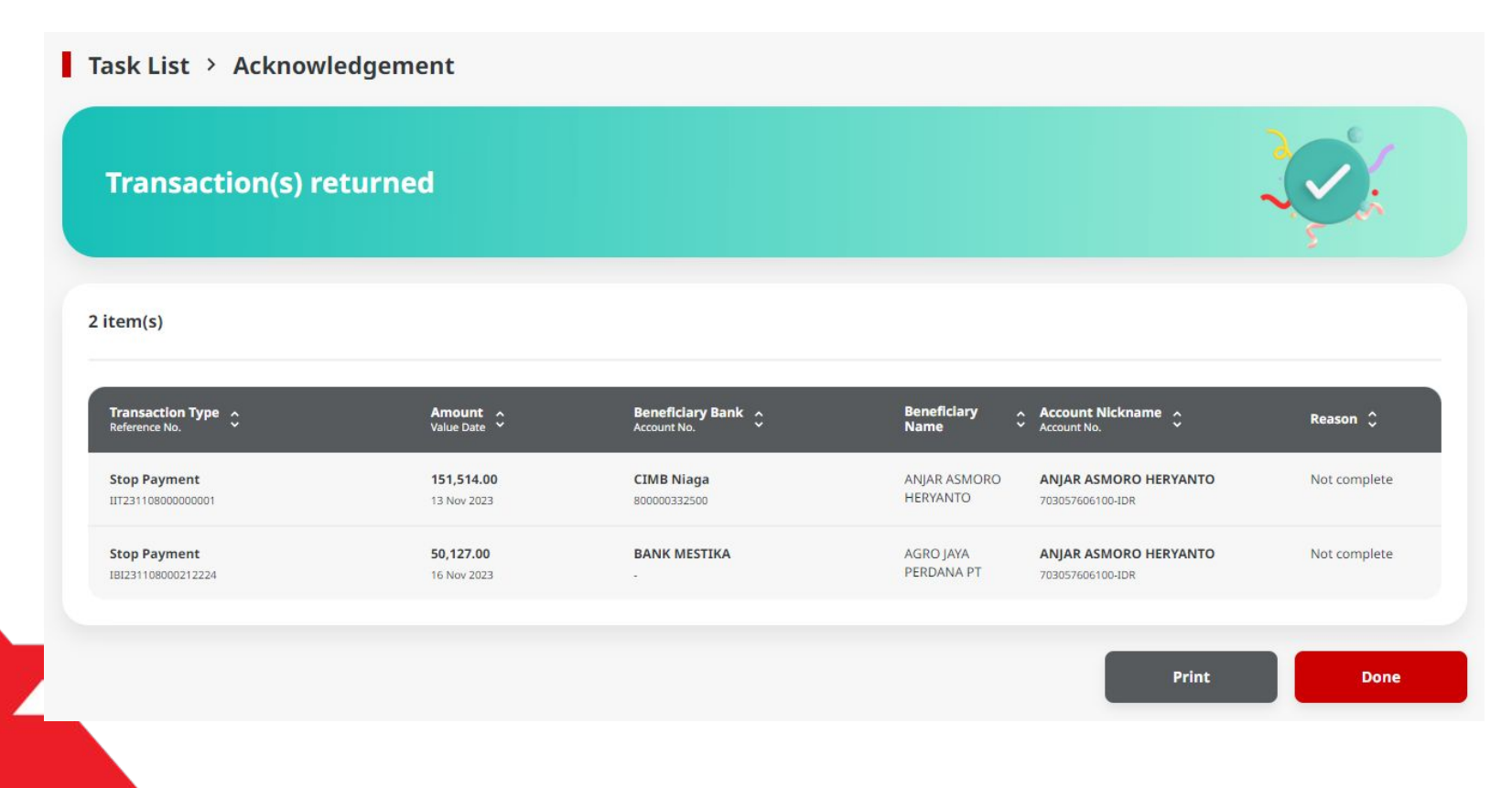

Langkah 8: [1] [User] Mengakses halaman Login dengan mengisi Company ID & User ID > [2] Klik tombol Next

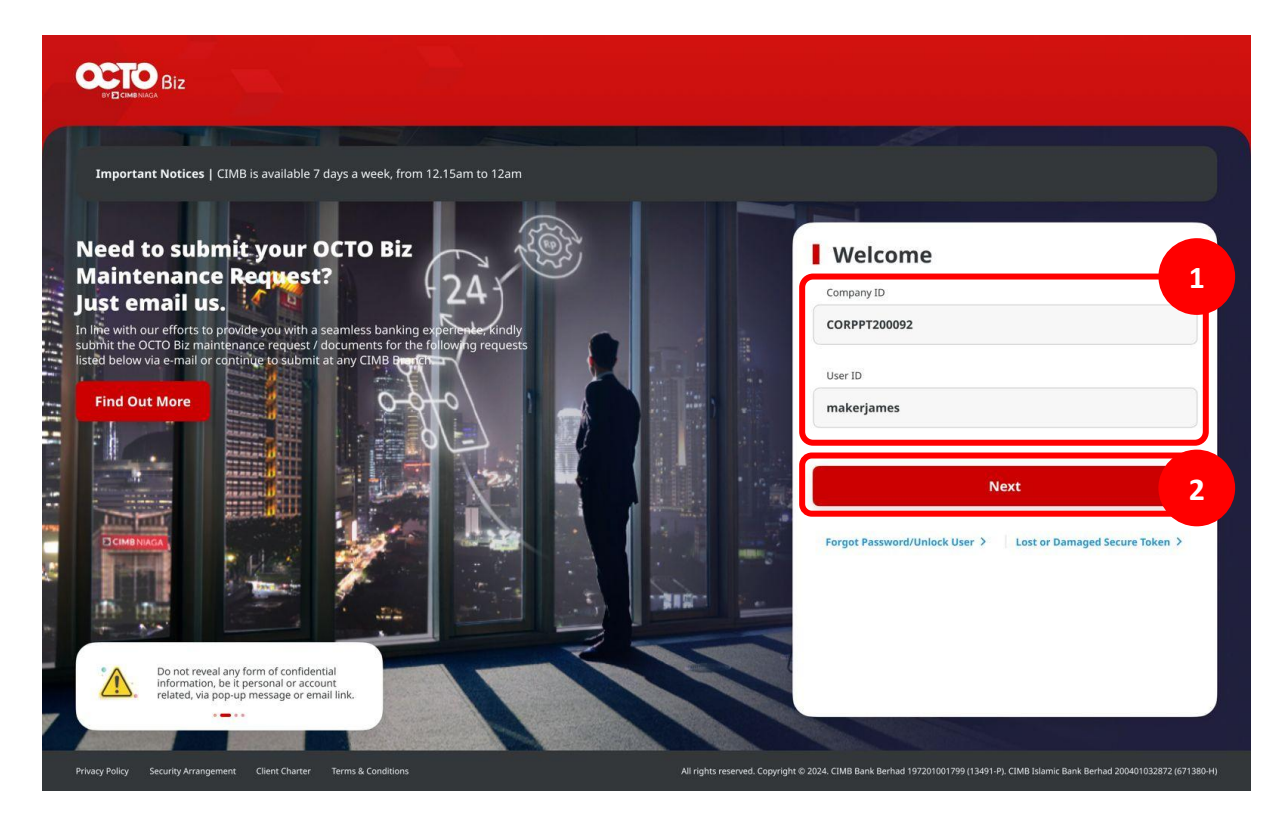

Langkah 9: [1] [User] Memasukan kata sandi > [2] Klik tombol Proceed

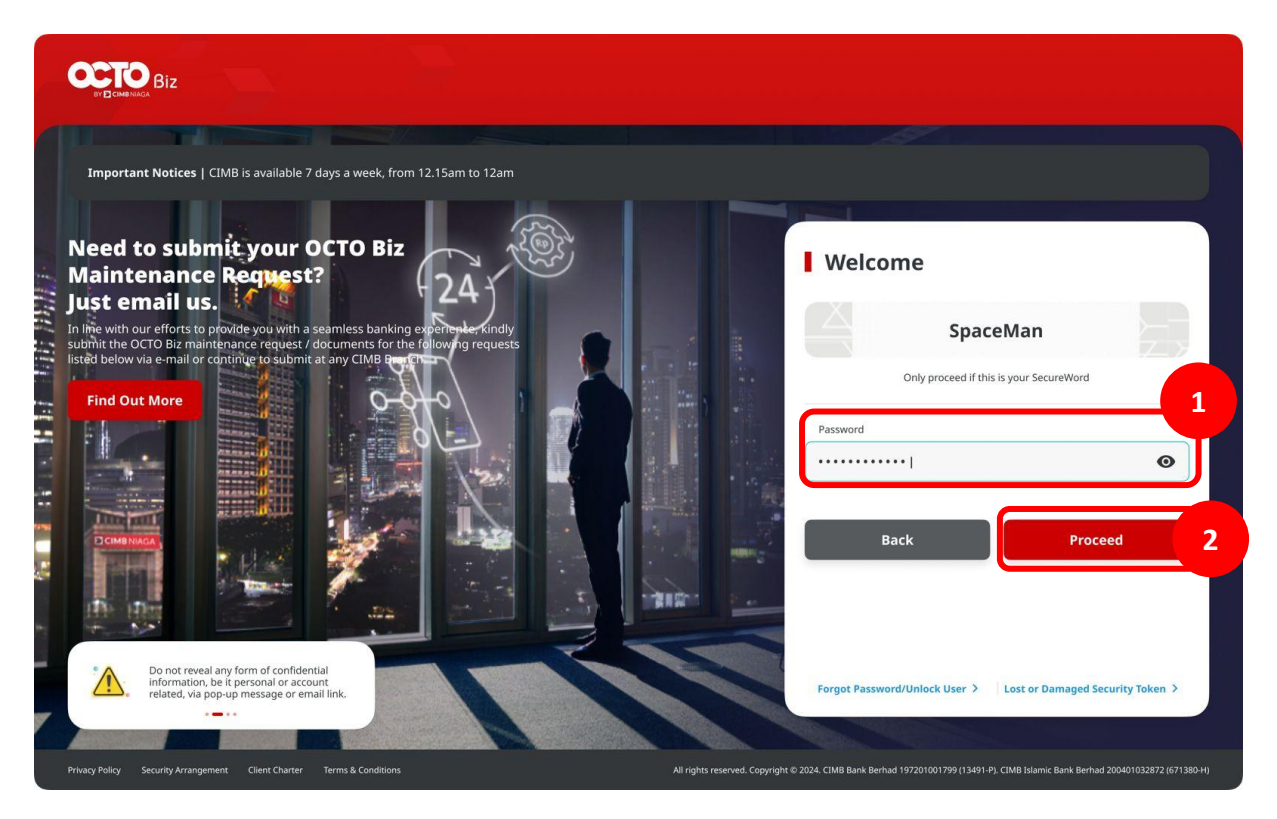

Langkah 10: [Approver] Pada menu samping, [1] Arahkan kursor ke Task List

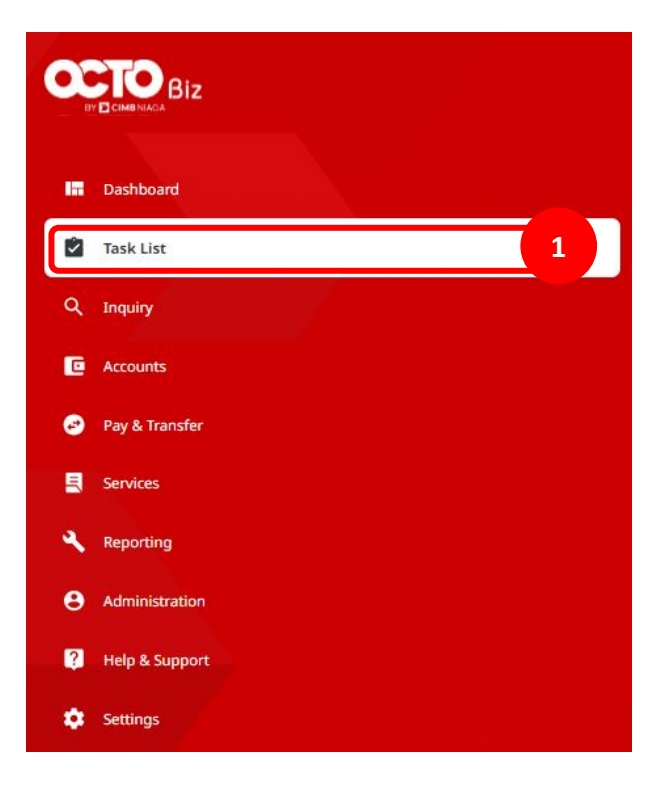
Langkah 11: [Maker] Cari transaksi yang sudah di-return dari menu drop down Filter by Status [1] Pilih Returned > [2] Klik Search

Langkah 12: [*Maker*] [3] Transaksi yang sudah berstatus *Returned* dapat selanjutnya di-*edit* kembali.

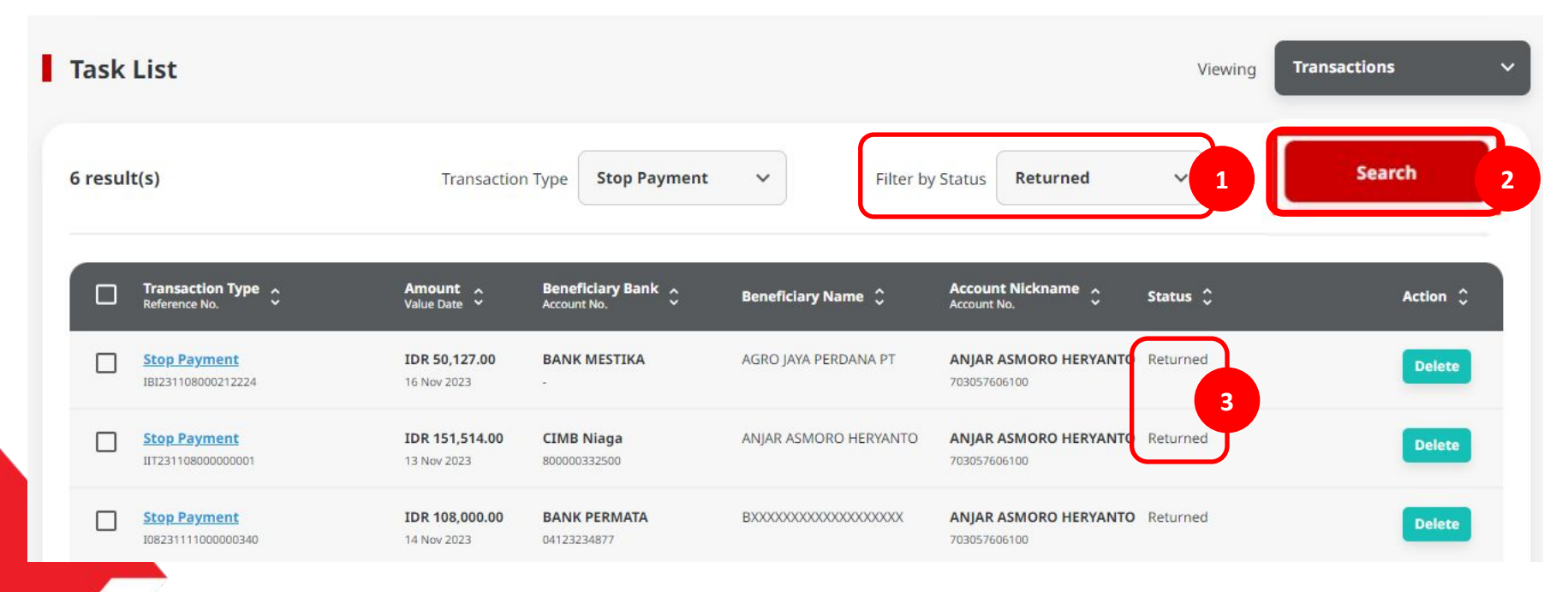

# Kegunaan Modul Task List

- 1. Daftar Task List dapat untuk Bulk Approval
  - Approve (By Approver)
  - Reject (By Approver)
  - Return (By Approver)
  - Recall (By Maker)

- 2. Daftar Task List Details Individual task approval
  - Approve (By Approver)
  - Reject (By Approver)
  - Return (By Approver)
  - Recall (By Maker)

Langkah 1: [1] [User] Mengakses halaman Login dengan mengisi Company ID & User ID > [2] Klik tombol Next

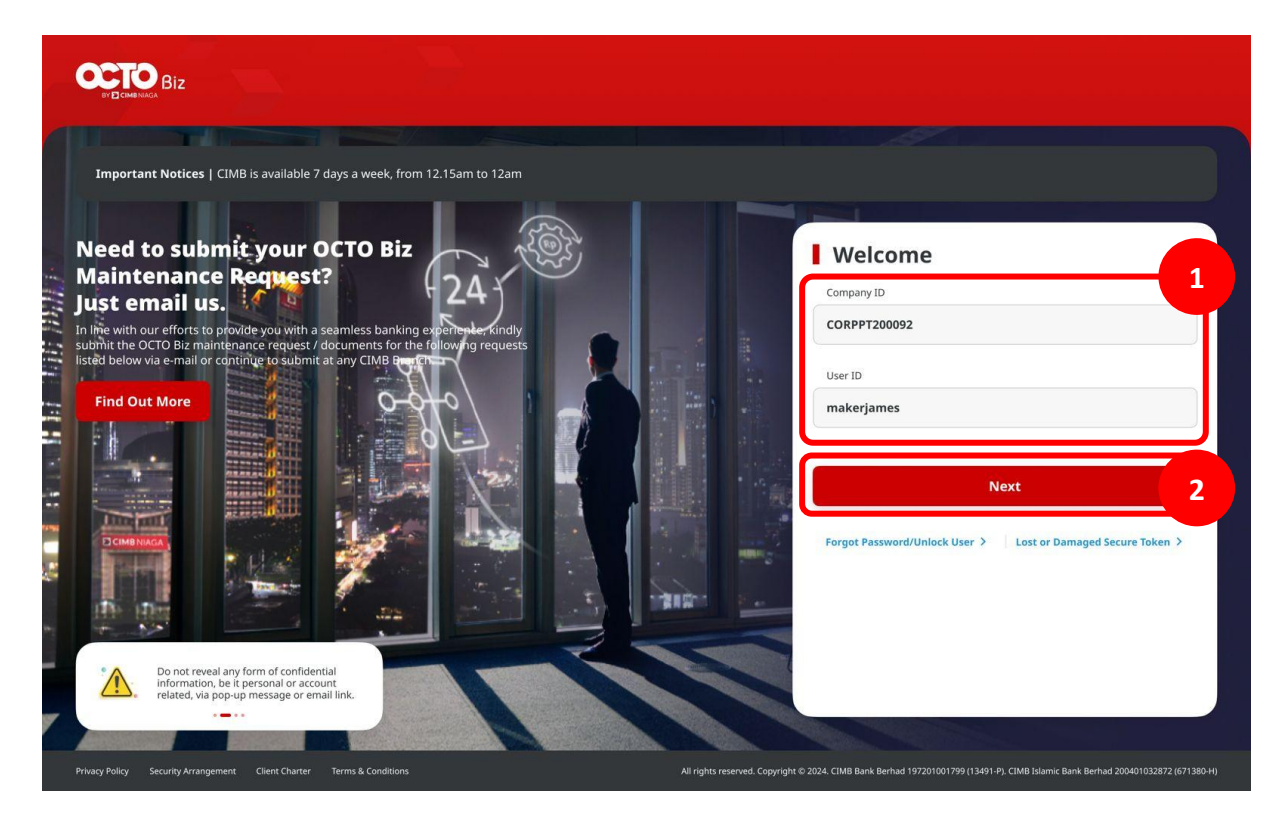

Langkah 2: [1] [User] Memasukan kata sandi > [2] Klik tombol Proceed

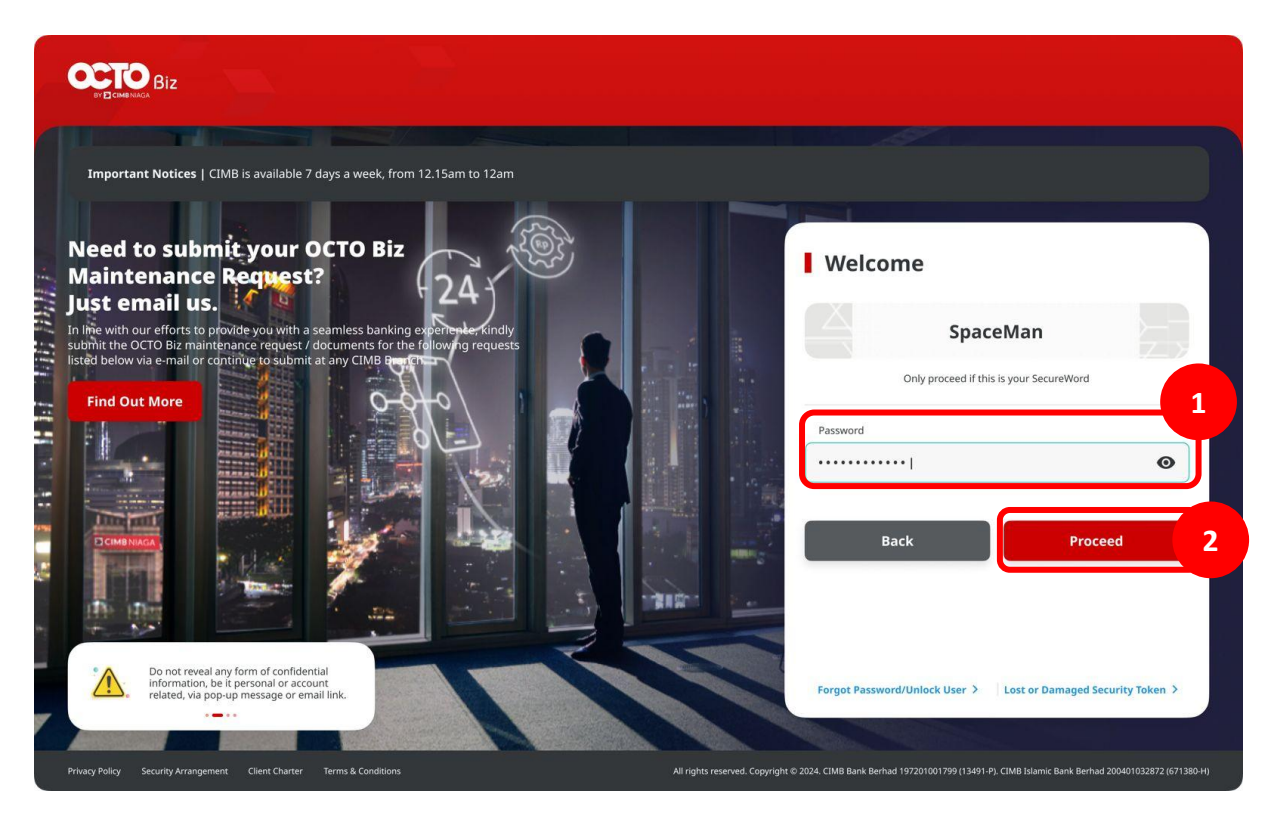

Langkah 10: [Approver] Pada menu samping, [1] Arahkan kursor ke Task List

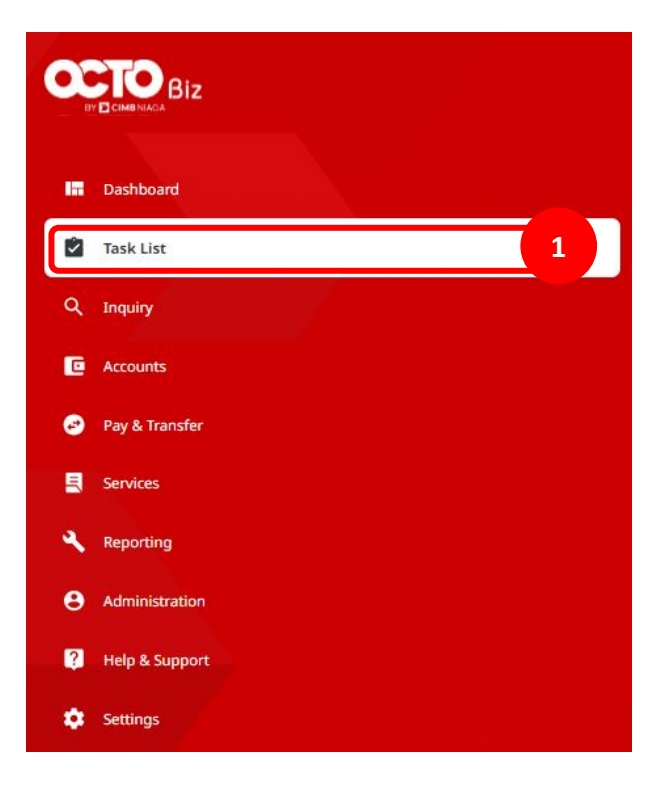

Langkah 4: [Maker] [1] Pilih transaksi yang ingin di-recall > [2] Klik tombol Recall Selected

| Product/Function A<br>Your Reference No.        | Action Type 🗘 | Code 🗘                   | Description 🗘             | Status 🗘         | Action |             |
|-------------------------------------------------|---------------|--------------------------|---------------------------|------------------|--------|-------------|
| BI-FAST Alias Maintenance<br>10723092100000008  | Edit          | ANJARINHERE@UHUY.COM     | BI-FAST Alias Maintenance | Pending Approval |        | Recall      |
| BI-FAST Alias Maintenance<br>107230921000000007 | Edit          | BIFASTFORTSI03@GMAIL.COM | BI-FAST Alias Maintenance | Pending Approval |        | Recall      |
| BI-FAST Alias Maintenance<br>107230921000000002 | Edit          | EDITMAU@GMAIL.COM        | BI-FAST Alias Maintenance | Recalled         |        | Delete Edit |
| BI-FAST Alias Maintenance<br>107230921000000006 | Edit          | EDITMAU@GMAIL.COM        | BI-FAST Alias Maintenance | Pending Approval |        | Recall      |
| BI-FAST Alias Maintenance<br>107230921000000005 | Edit          | EDITMAU@GMAIL.COM        | BI-FAST Alias Maintenance | Pending Approval |        | Recall      |
| BI-FAST Alias Maintenance<br>107230921000000004 | Edit          | EDITMAU@GMAIL.COM        | BI-FAST Alias Maintenance | Pending Approval |        | Recall      |
|                                                 |               | 60 >                     |                           |                  | _      |             |

Langkah 5: [Maker] [1] Klik tombol Yes di pop-up box

| Task    | List                                       |                          |                   |                      |                |                   | Viewing | Maintenance |   |
|---------|--------------------------------------------|--------------------------|-------------------|----------------------|----------------|-------------------|---------|-------------|---|
| 609 res | ult(s)                                     | <u>`</u>                 | ۷.                | -                    | Filter by Stat | us All            | ~       | Search      |   |
|         | Product/Function A<br>Your Reference No. Y | Recal                    | I                 | cription 🗘           | Sta            | tus Ç             | Action  |             |   |
|         | BI-FAST Alias Mainte<br>10723092000000034  | Are you sure you want to | recall this item? | 1 ST Allas Mainte    | nance Pee      |                   |         | Recall      | 8 |
|         | BI-FAST Alias Mainte                       | No                       | Yes               | AST Allas Mainte     | nance Ret      | urned by Approver |         | Delete      |   |
|         | BI-FAST Alias Maintenance                  | Delete EMAILTI           | ESTING2@GMAIL.COM | BI-FAST Allas Mainte | nance Ret      | urned by Approver |         | Delete Edit |   |

Langkah 6: [Maker] Halaman acknowledgement akan muncul setelah transaksi berhasil di-recall di website browser.

| Γask(s) recalle                       | d             |        |               |            | - <u>-</u> |
|---------------------------------------|---------------|--------|---------------|------------|------------|
| tem(s)                                |               |        |               |            |            |
| Product/Function A<br>Reference No. Y | Action Type 🛟 | Code 🗘 | Description 🛟 | Provider 🛟 | Reason 🗘   |
|                                       |               |        |               |            |            |

Langkah 7: [1] [User] Mengakses halaman Login dengan mengisi Company ID & User ID > [2] Klik tombol Next

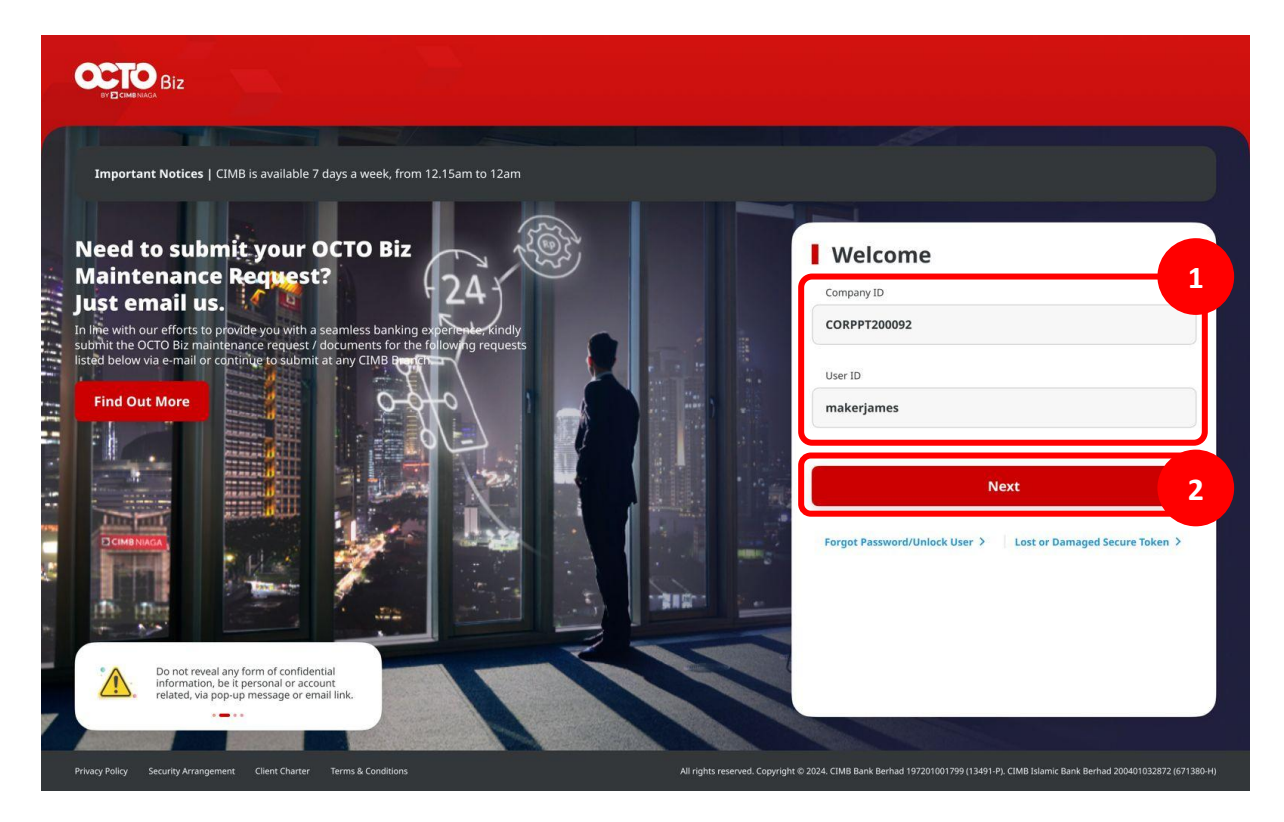

Langkah 8: [1] [User] Memasukan kata sandi > [2] Klik tombol Proceed

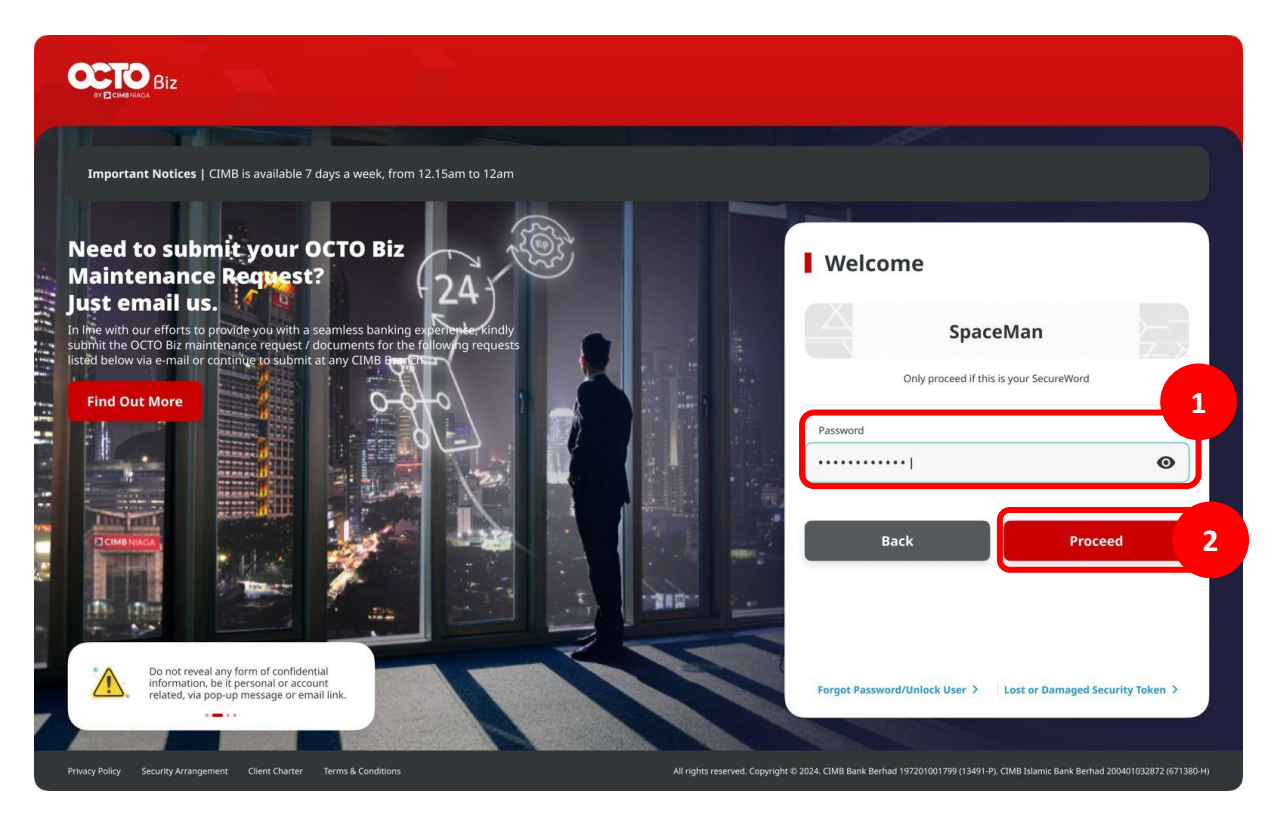

Langkah 9: [Approver] Pada menu samping, [1] Arahkan kursor ke Task List

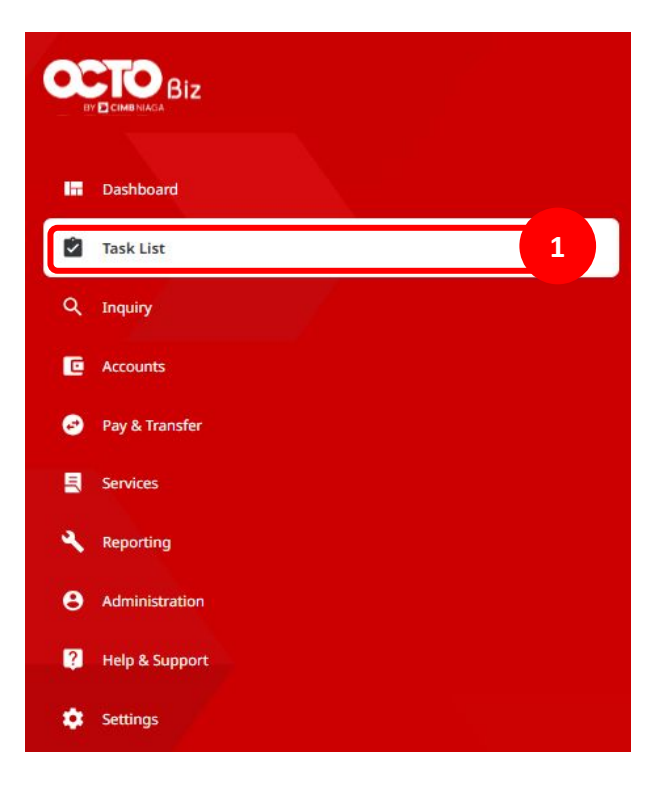

Langkah 10: [Maker] [1] Cari Task pada halaman daftar tugas CFO dengan status = Recalled. Selanjutnya Maker dapat mengedit kembali Task tersebut.

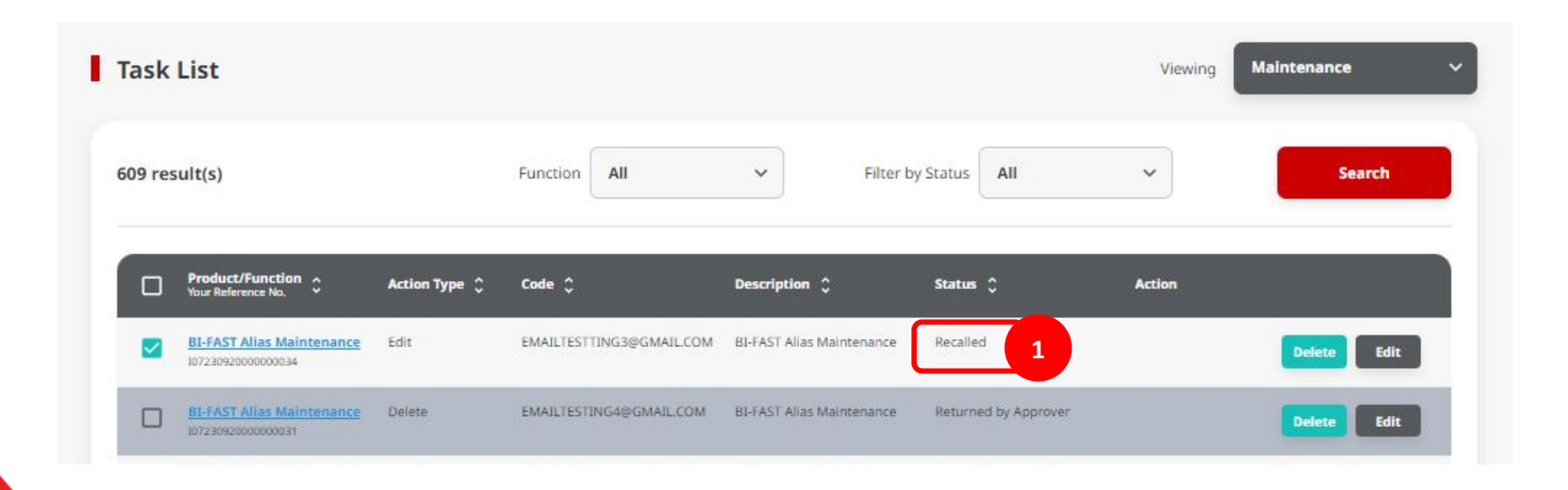

# Kegunaan Modul Task List

- 1. Daftar Task List dapat untuk Bulk Approval
  - Approve (By Approver)
  - Reject (By Approver)
  - Return (By Approver)
  - Recall (By Maker)

- 2. Daftar Task List Details Individual task approval
  - Approve (By Approver)
  - Reject (By Approver)
  - Return (By Approver)
  - Recall (By Maker)

Langkah 5: [Approver] [1] Pilih transaksi yang ingin di-approve dan Klik hyperlink transaksi tersebut

| Task List                               |                                                |                                                   |                                                                      | Viewing Transactions ~       |
|-----------------------------------------|------------------------------------------------|---------------------------------------------------|----------------------------------------------------------------------|------------------------------|
| 335 result(s)                           | Transaction Type                               | All v                                             | Filter by Status All                                                 | ✓ Advanced Search ✓          |
| Transaction Type<br>Reference No.       | Amount A Beneficiary<br>Value Date Account No. | ∧ Beneficiary ∧<br><sup>×</sup> Name <sup>×</sup> | Account<br>Nickname 🗘 Status 🗘<br>Account No.                        | Action 🗘                     |
| In House Transfer                       | IDR 1,234.00 -<br>12 Nov 2023 800035032200     | ð                                                 | ANJAR ASMORO Pending Approval<br>HERYANTO<br>703057606100            | Recall Return Reject Approve |
| In House Transfer<br>IFL231112000000015 | IDR -<br>1,888,888.00 -<br>23 Nov 2023         |                                                   | JLUPJOLY JPPYJON Pending Approval<br>UUJOJ YOSZOWLYJ<br>800035032200 | Recall Return Reject Approve |
| In House Transfer<br>IFL231112000000018 | IDR -<br>243,334.00 -<br>21 Nov 2023           | -                                                 | JLUPJOLY JPPYJON Pending Approval<br>UUJOJ YOSZOWLYJ<br>800035032200 | Recall Return Reject Approve |
| In House Transfer                       | IDR -<br>2,345,555.00 .<br>20 Nov 2023         | 5                                                 | JLUPJOLY JPPYJON Pending Approval<br>UUJOJ YOSZOWLYJ<br>800035032200 | Recall Return Reject Approve |

### Langkah 6: Sistem akan menavigasikan ke halaman *Task List Details*

| Transaction Status : Pending Approval  |                   |
|----------------------------------------|-------------------|
| Creation Date:                         | Reference No.     |
| 03 Feb 2024 16:28:40 WIB               | IIA24020300000000 |
| Transaction Group                      |                   |
| Transaction Group                      |                   |
| Transfer within CIMB                   |                   |
| Sender Details                         |                   |
| From Account                           | Payment Mode      |
| 703057606100-IDR ANJAR ASMORO HERYANTO | Own Account       |
| Payment Date                           |                   |
| 03 Feb 2024                            |                   |

### Lanjutan dari Langkah 6: [Approver] Scroll kebawah [1] Klik Approve

| ustomer Reference No.  |            | Other Payment Details    |        |
|------------------------|------------|--------------------------|--------|
|                        |            | -                        |        |
|                        |            |                          |        |
| Jser Activities        |            |                          |        |
| all has                |            |                          |        |
| User                   | Activities | Date / Time              | Remark |
| ZKMAUUSER1             | Submit     | 03 Feb 2024 16:28:40 WIB |        |
|                        |            |                          |        |
|                        |            |                          |        |
| emark                  |            |                          |        |
|                        |            |                          |        |
| Remarks                |            |                          |        |
| Entor                  |            |                          |        |
| Enter                  |            |                          |        |
| Maximum 100 characters |            |                          |        |
| Maximum 100 characters |            |                          |        |

## **Task List**

Menu : Inquiry > Tasklist | Deskripsi: Fungsi ini menunjukan User untuk melihat daftar transaksi yang sedang berlangsung yang memerlukan tindakan sebelum diserahkan ke Bank

Langkah 7: [Approver] [1] Klik Yes

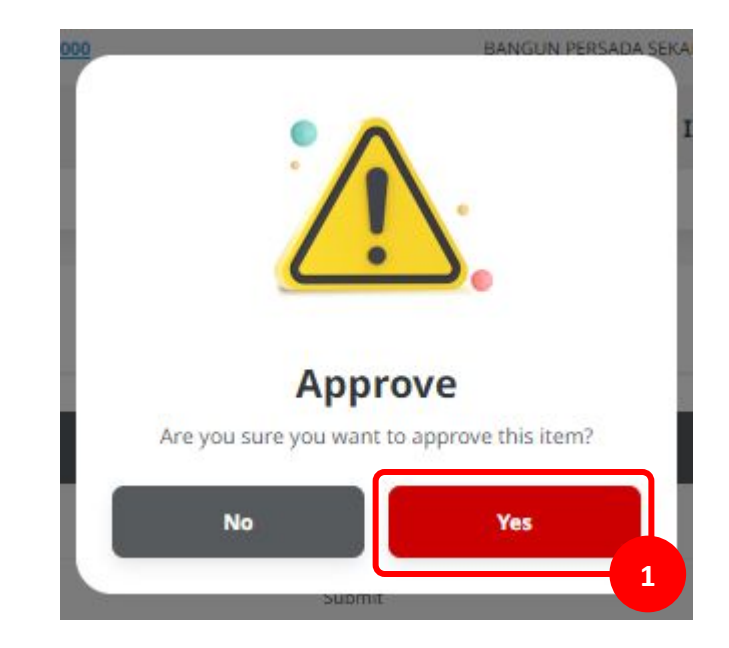

Langkah 9: [Approver] Sistem akan menampilkan Halaman Acknowledgement

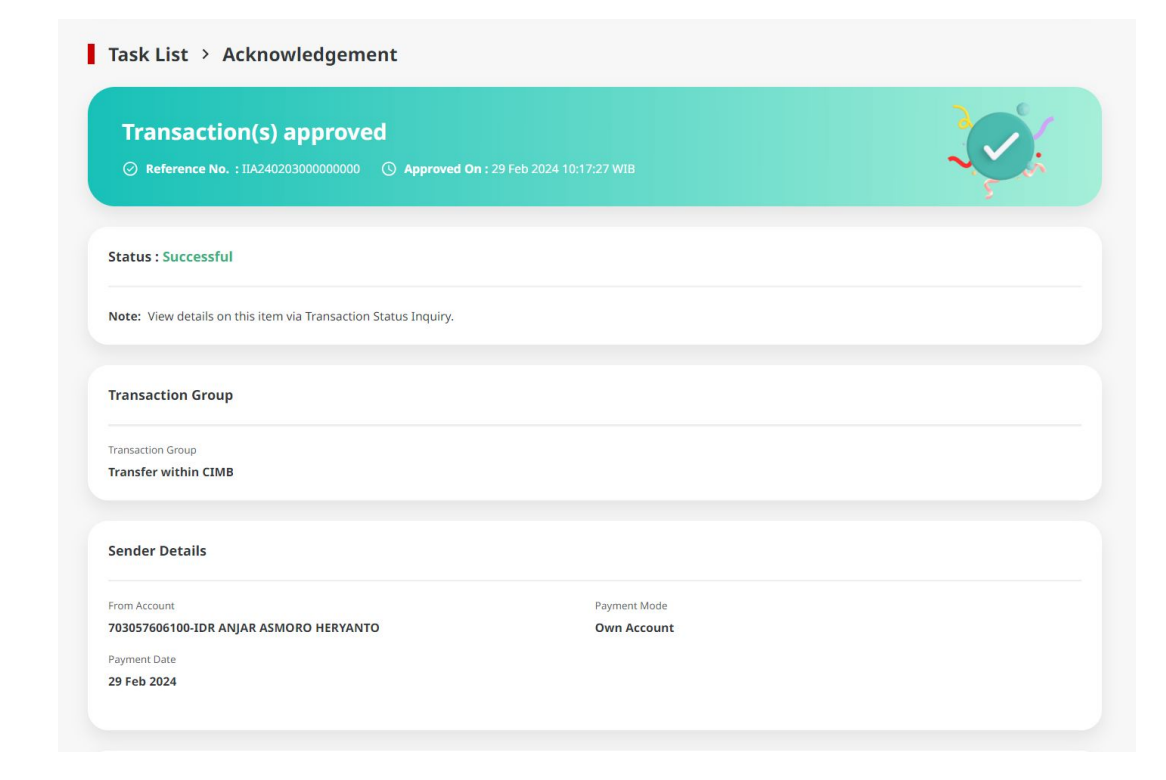

#### Lanjutan dari Langkah 8: Scroll kebawah [Approver] [1] Klik Done

| rom Account                          |              | Payment Mode          |  |   |
|--------------------------------------|--------------|-----------------------|--|---|
| 03057606100-IDR ANIAR ASMORO HERYANT | 0            | Own Account           |  |   |
|                                      |              |                       |  |   |
| ayment Date                          |              |                       |  |   |
| 51052024                             |              |                       |  |   |
|                                      |              |                       |  |   |
|                                      |              |                       |  |   |
| Beneficiary Details                  |              |                       |  |   |
|                                      |              |                       |  |   |
| o Account                            |              |                       |  |   |
| DR TB LIABILITY 2-703185655500       |              |                       |  |   |
|                                      |              |                       |  |   |
|                                      |              |                       |  |   |
| ransaction Details                   |              |                       |  |   |
|                                      |              |                       |  |   |
| ransaction Currency Amount           | Bank Charges |                       |  |   |
| DR - INDONESIA RUPIAH 12,312,333.00  | IDR 0.00     |                       |  |   |
|                                      |              |                       |  |   |
| Other Details                        |              |                       |  |   |
| Aller Details                        |              |                       |  |   |
| ustomer Reference No                 |              | Other Payment Details |  |   |
|                                      |              | •                     |  |   |
|                                      |              |                       |  |   |
|                                      |              |                       |  | - |

Langkah 9: [1] [User] Mengakses halaman Login dengan mengisi Company ID & User ID > [2] Klik tombol Next

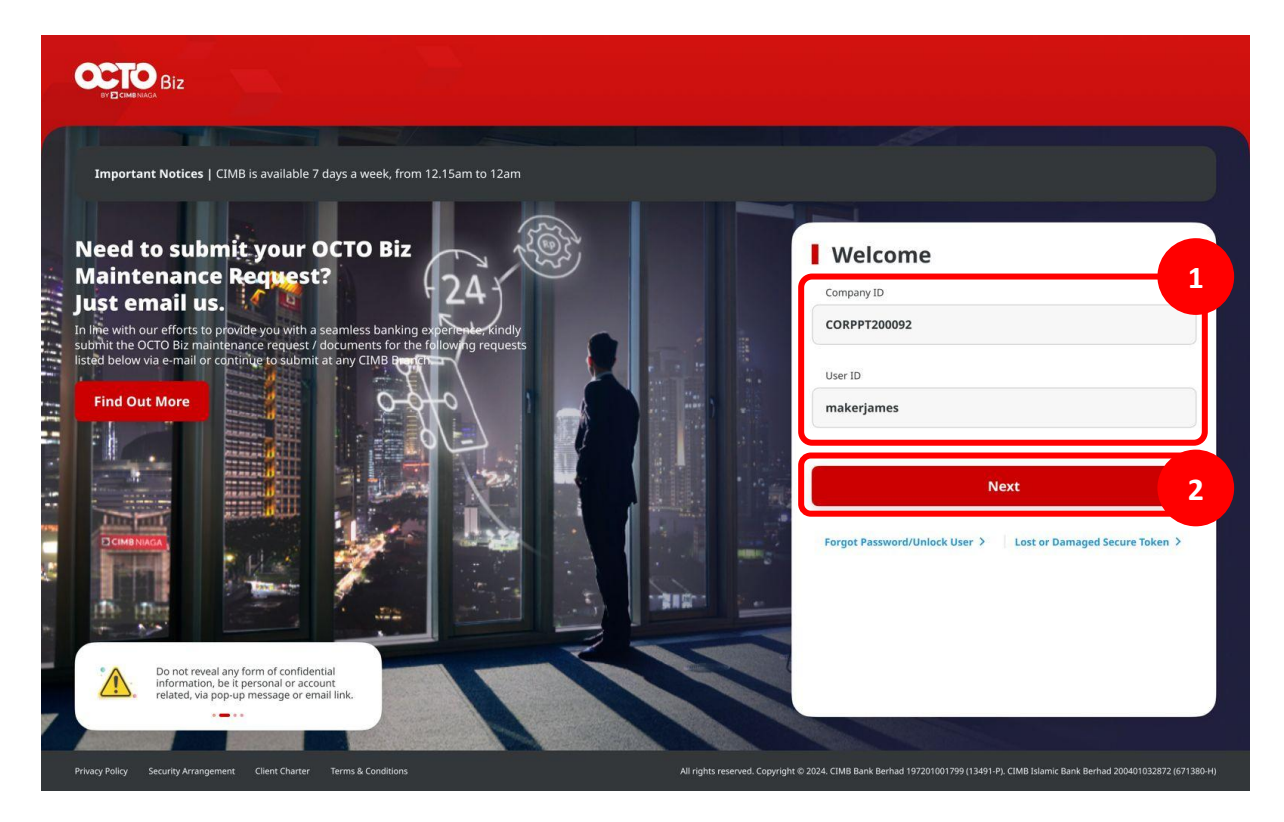

Langkah 10: [1] [User] Memasukan kata sandi > [2] Klik tombol Proceed

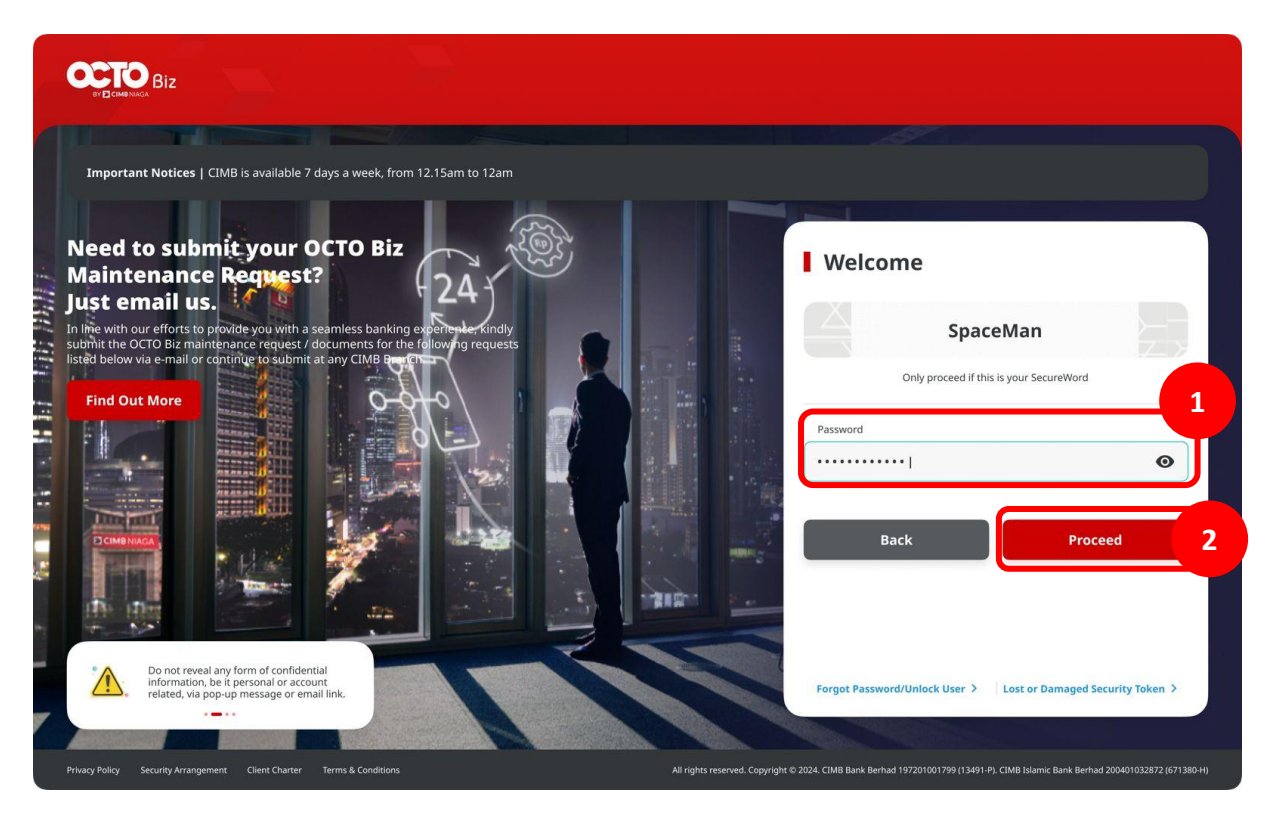

Langkah 11: [Approver] Pada menu samping, [1] Arahkan kursor ke Task List

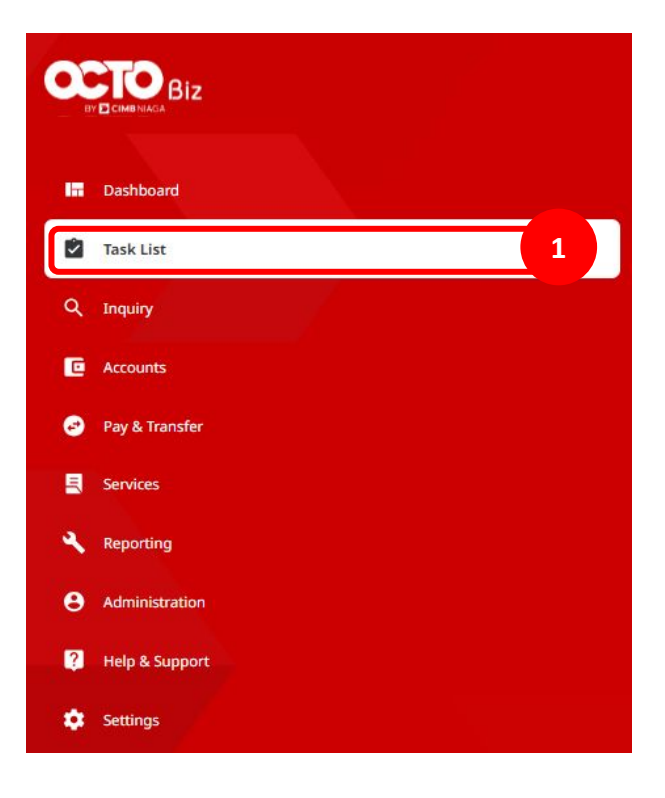

Langkah 12: Sistem akan menavigasikan ke halaman *Transaction Status Inquiry* [*Maker*] [1] Pilih *Transfer Within CIMB Niaga* sebagai *Transaction Group* > [2] Klik *Search*, lalu system akan memberikan *Task Listing* > [User] [3] dapat melihat *Successful Task* 

| Payment Date From *      | To *        |       |   | Reference No.     |         |   |        |
|--------------------------|-------------|-------|---|-------------------|---------|---|--------|
| 29 Feb 2024              | 29 Feb      | 2024  | Ē | Enter             |         |   |        |
| Transaction Group *      |             |       |   | Payment Mode      |         |   |        |
| Transfer within CIMB Nia | ga          |       | ~ | Select            |         |   | `      |
| Debit Account No.        |             |       |   | Beneficiary Accor | unt No. |   |        |
| Enter                    |             |       | ٩ | Enter             |         |   |        |
| Beneficiary Name         |             |       |   | Beneficiary Bank  |         |   |        |
| Enter                    |             |       |   | Enter             |         |   |        |
| Currency                 | Amount From | То    |   | File Name         |         |   |        |
| All ~                    | Enter       | Enter |   | Enter             |         |   |        |
| Filter by Status *       |             |       |   |                   |         |   |        |
| All                      |             |       | ~ |                   |         |   |        |
|                          |             |       |   |                   |         | ( |        |
|                          |             |       |   |                   |         | l | Search |
|                          |             |       |   |                   |         |   |        |
| item(s)                  |             |       |   |                   |         |   |        |
|                          |             |       |   |                   |         |   |        |

# Kegunaan Modul Task List

- 1. Daftar Task List dapat untuk Bulk Approval
  - Approve (By Approver)
  - Reject (By Approver)
  - Return (By Approver)
  - Recall (By Maker)

- 2. Daftar Task List Details Individual task approval
  - Approve (By Approver)
  - Reject (By Approver)
  - Return (By Approver)
  - Recall (By Maker)

Langkah 5: [Approver] [1] Pilih transaksi yang ingin di-reject (a) atau ingin di-return dan Klik hyperlink transaksi tersebut

| BI-FAST ALIAS REGISTRATION<br>IDBFAST_ALIAS_REG2306150000000316 | Create | 93932258411368            | BI-FAST Alias Registration | Pending Approval | Return Reject Approve   |
|-----------------------------------------------------------------|--------|---------------------------|----------------------------|------------------|-------------------------|
| BI-FAST Alias Registration<br>IDBFAST_ALIAS_REG230615000000317  | Create | 93932258411368            | BI-FAST Alias Registration | Pending Approval | Return Reject Approve   |
| BI-FAST Alias Registration<br>IDBFAST_ALIAS_REG230615000000318  | Create | 62819777899992            | BI-FAST Alias Registration | Pending Approval | Return Reject Approve   |
| BI-FAST Alias Registration<br>IDBFAST_ALIAS_REG230615000000319  | Create | 93932258411368            | BI-FAST Alias Registration | Pending Approval | Return Reject Approve   |
| BI-FAST Alias Registration<br>IDBFAST_ALIAS_REG230615000000320  | Create | 62325355555               | BI-FAST Alias Registration | Pending Approval | Return Reject Approve   |
| BI-FAST Allas Registration<br>IDBFAST_ALIAS_REG230615000000321  | Create | 93932258411368            | BI-FAST Alias Registration | Pending Approval | Return Reject Approve   |
| BI-FAST Alias Registration<br>IDBFAST_ALIAS_REG230615000000322  | Create | 93932258411368            | BI-FAST Alias Registration | Pending Approval | Return Reject Approve   |
| BI-FAST Alias Registration<br>IDBFAST_ALIAS_REG230615000000323  | Create | 93932258411368            | BI-FAST Alias Registration | Pending Approval | Return Reject Approve   |
| BI-FAST Alias Registration<br>IDBFAST_ALIAS_REG230615000000324  | Create | 93932258411368            | BI-FAST Alias Registration | Pending Approval | Return Reject Approve   |
| BI-FAST Alias Registration<br>IDBFAST_ALIAS_REG230616000000326  | Create | 93932258411368            | BI-FAST Alias Registration | Pending Approval | Return Reject Approve 1 |
| BI-FAST Alias Registration<br>IDBFAST_ALIAS_REG230616000000328  | Create | 62819777899992            | BI-FAST Alias Registration | Pending Approval | Return Reject Approve   |
| BI-FAST Alias Registration<br>IDBFAST_ALIAS_REG2306160000000329 | Create | gomobile2@cimbniaga.co.id | BI-FAST Alias Registration | Pending Approval | Return Reject Approve   |

Langkah 6: [Approver] [1] Tinjau ulang Task List Details, Klik tombol Reject (a) atau Return (b)

|                     | Task List > Details                               |                          |                              |                |
|---------------------|---------------------------------------------------|--------------------------|------------------------------|----------------|
|                     | Transaction Status : Pending Approval             |                          |                              |                |
|                     | Creation Date<br>16 jun 2023 05:18:30 PM          | Workflow Type<br>Create  |                              |                |
|                     | Details                                           |                          |                              |                |
|                     | Account No.<br>1231231234-IDR Industrial ACCT 123 | Allas Type<br>Mobile No. | Allas Name<br>62819777899992 |                |
|                     | User Activities                                   |                          |                              |                |
|                     | User                                              | Activities               | Date / Time                  | Remark         |
|                     | MAKER7                                            | Submit                   | 16 Jun 2023 05:18:30 PM      |                |
|                     |                                                   |                          |                              |                |
|                     | Remark                                            |                          |                              |                |
|                     | Remarks<br>Enter<br>Mainsen fill idencine         |                          |                              |                |
|                     | Back                                              |                          |                              | Reject Approve |
|                     |                                                   |                          |                              |                |
| TUTORIALOCTOBIZ2024 |                                                   |                          |                              |                |

Langkah 7: [Approver] [1] Klik tombol Yes di pop-up box [a] 'Reject' [b] 'Return'

| Task List → Details                              |                               |                              |                |
|--------------------------------------------------|-------------------------------|------------------------------|----------------|
| Transaction Status : Pending Approval            |                               |                              |                |
| Orastion Date<br>16 jun 2023 05:18:30 PM         | Workflow Type<br>Create       |                              |                |
| Details                                          |                               |                              |                |
| Account No.<br>12312312341DR Industrial ACCT 123 | Alas Type<br>Mobile No.       | Alia: Name<br>62819777899992 |                |
| User Activities                                  | ×                             | Date / Time                  | Remark         |
| MAKER7 Submit                                    | Reje<br>Are you sure you want | to reject this item?         |                |
| Remark                                           | No                            | Ves                          |                |
| Remarks Exect regist Manuary 10 descents         |                               |                              |                |
| Back                                             |                               |                              | Reject Approve |
|                                                  |                               |                              |                |

a. Reject

b. Return

Menu : Inquiry > Tasklist | Deskripsi: Fungsi ini menunjukan User untuk melihat daftar transaksi yang sedang berlangsung yang memerlukan tindakan sebelum diserahkan ke Bank

Langkah 9: [Approver] Halaman acknowledgement akan muncul setelah transaksi berhasil di-reject (a) atau di-return (b) di website browser.

| Request successfully rejected<br>Reference No.: IDBFAST_ALIAS_REG2306160000000333 | Rejected on : 16 Jun 2023 05:26:04 PM |                          |   | Ş. |
|-----------------------------------------------------------------------------------|---------------------------------------|--------------------------|---|----|
| Details                                                                           |                                       |                          |   |    |
| Account No.<br>1231231234-IDR Industrial ACCT 123<br>Allias Name                  |                                       | Alias Type<br>Mobile No. |   |    |
| 22819777899992                                                                    |                                       |                          | _ |    |

 Task List > Acknowledgement

 Pequest successfully returned

 Print

 Petails

 Accourt No.

 2223333310 GL ACCT 03

 Main Tame

 22333555059988

Langkah 10: [1] [User] Mengakses halaman Login dengan mengisi Company ID & User ID > [2] Klik tombol Next

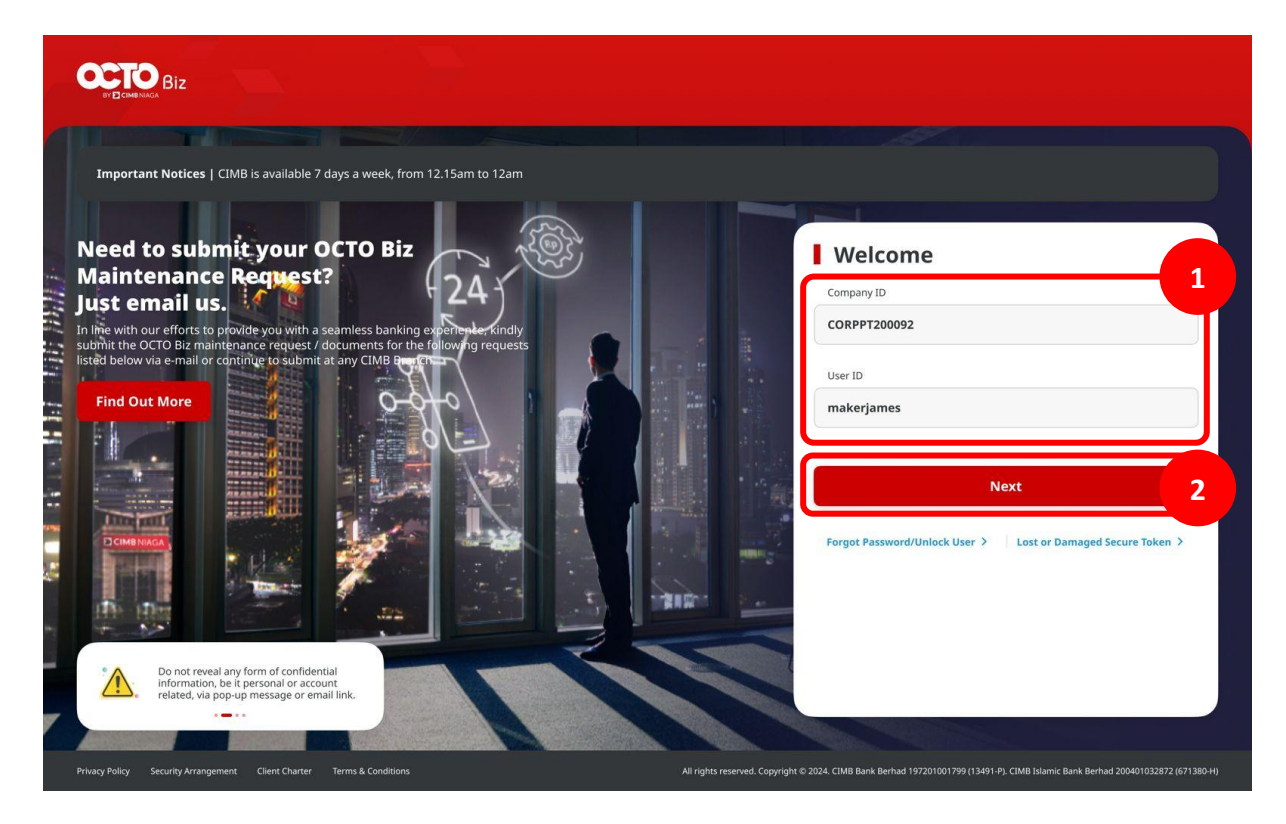

Langkah 11: [1] [User] Memasukan kata sandi > [2] Klik tombol Proceed

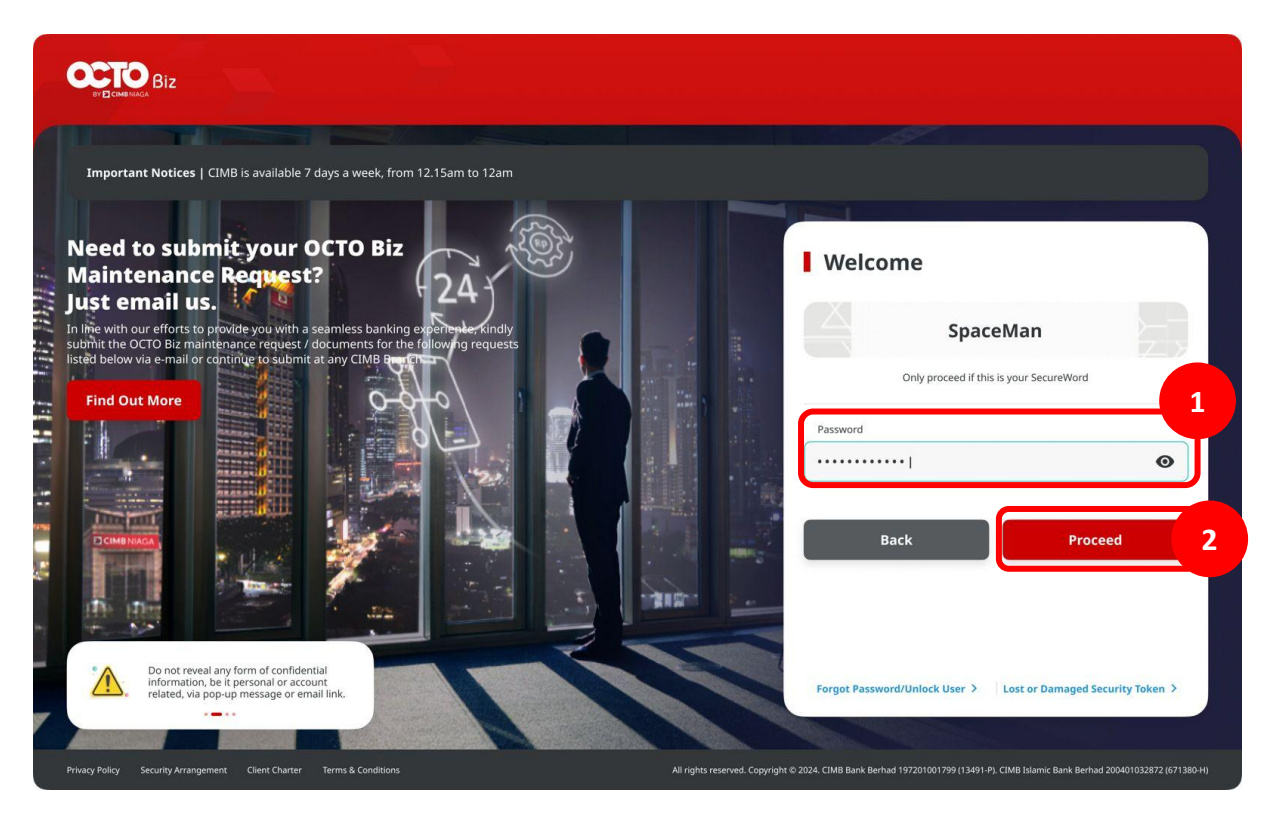

Langkah 11: [Approver] Pada menu samping, [1] Arahkan kursor ke Task List

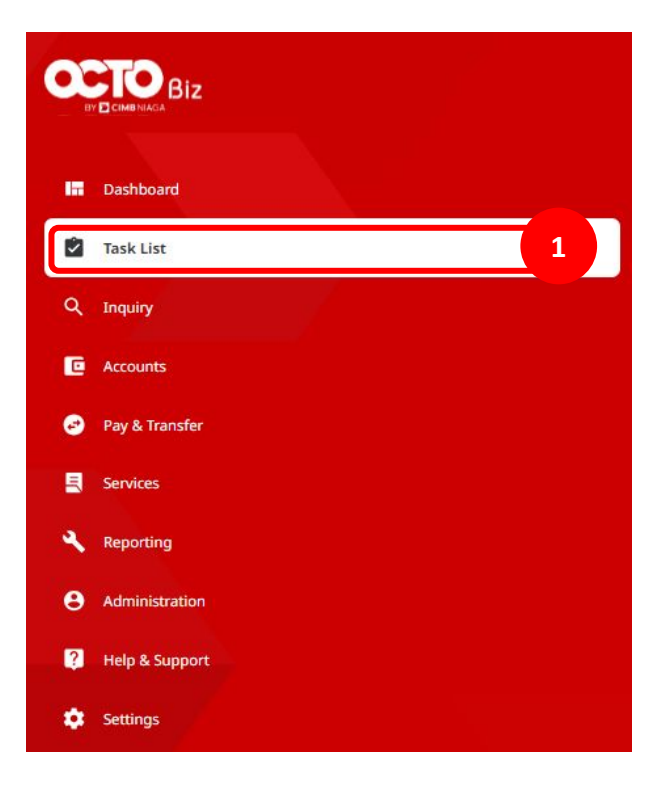

Langkah 13: [Maker] Cari transaksi yang sudah di reject dari menu drop down Filter by Status [1] Pilih Rejected atau Returned > [2] Klik Search

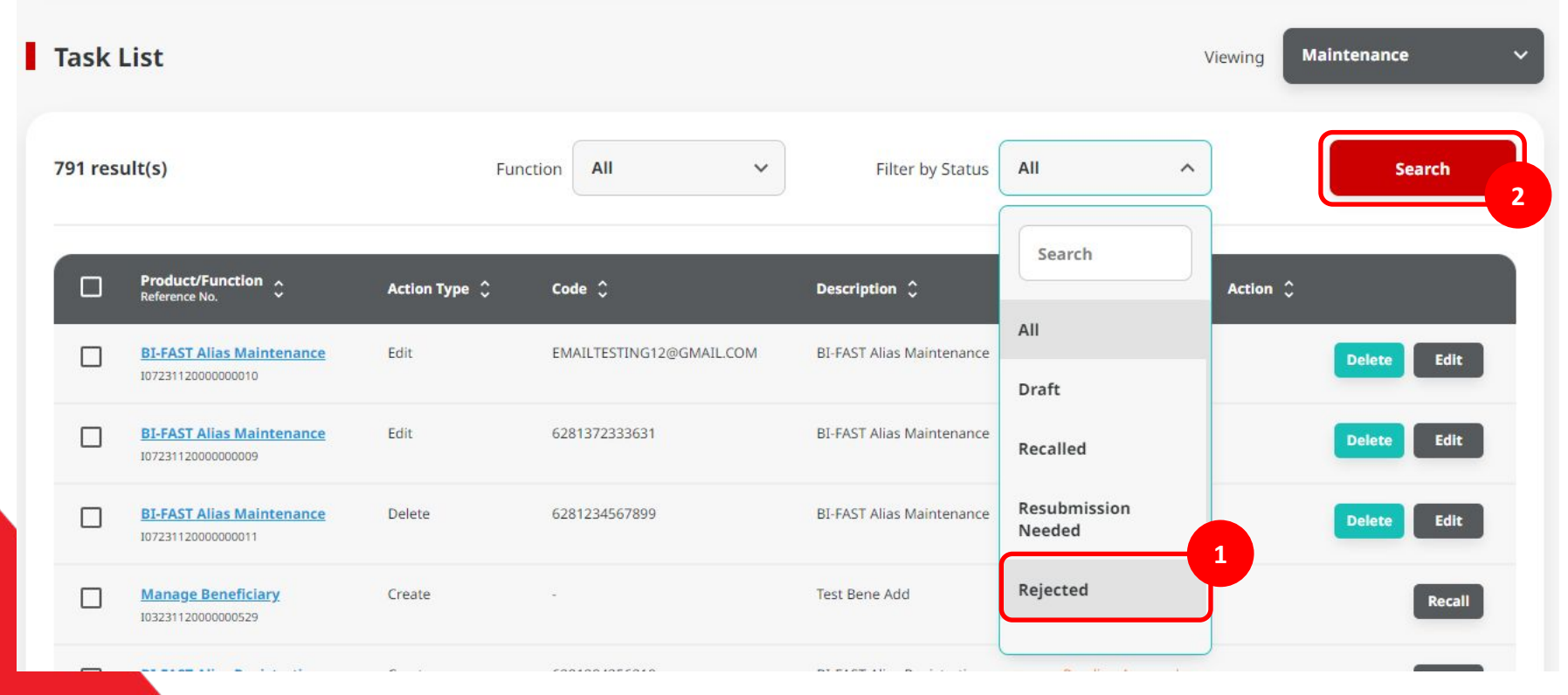

Langkah 12: [Maker] Transaksi yang sudah berstatus **Rejected (a)** atau **Returned (b)** dapat selanjutnya di-edit kembali.

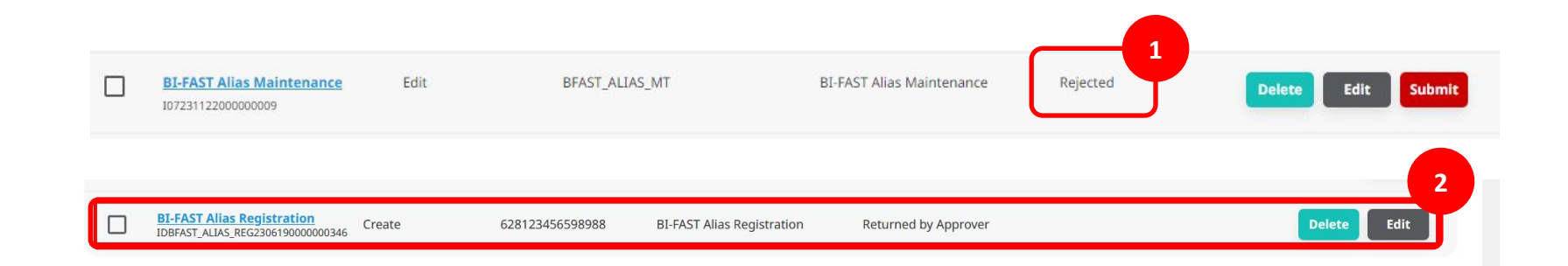

# Kegunaan Modul Task List

- 1. Daftar Task List dapat untuk Bulk Approval
  - Approve (By Approver)
  - Reject (By Approver)
  - Return (By Approver)
  - Recall (By Maker)

- 2. Daftar Task List Details Individual task approval
  - Approve (By Approver)
  - Reject (By Approver)
  - Return (By Approver)
  - Recall (By Maker)

Langkah 1: [1] [User] Mengakses halaman Login dengan mengisi Company ID & User ID > [2] Klik tombol Next

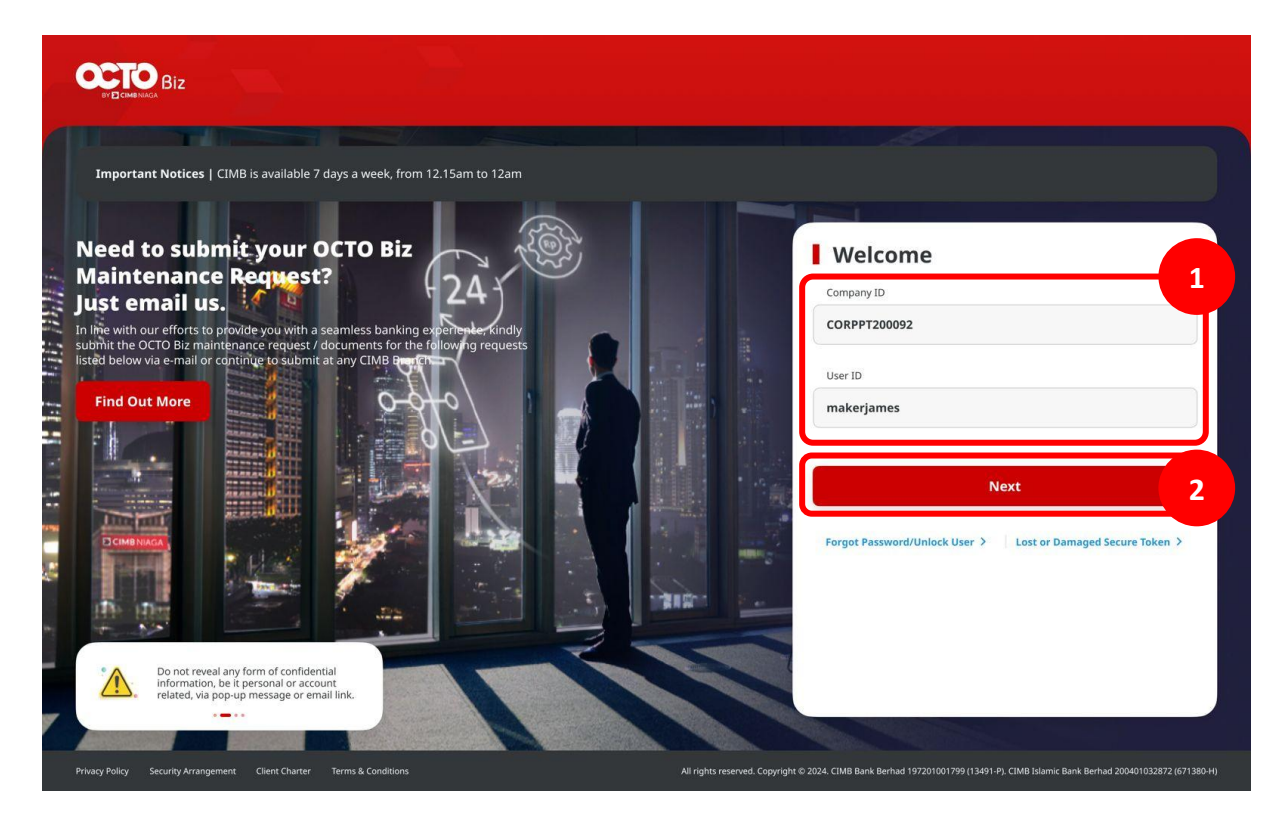

Langkah 2: [1] [User] Memasukan kata sandi > [2] Klik tombol Proceed

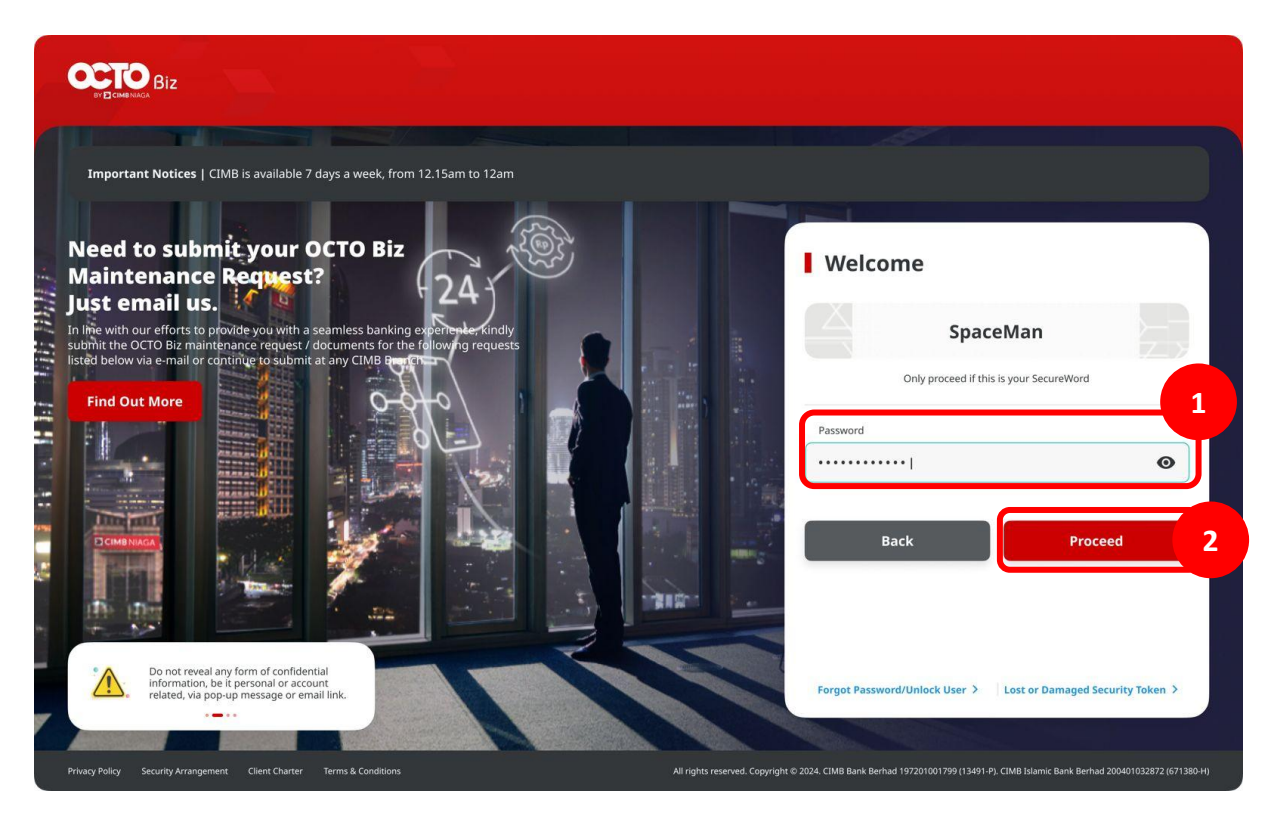
Langkah 11: [Approver] Pada menu samping, [1] Arahkan kursor ke Task List

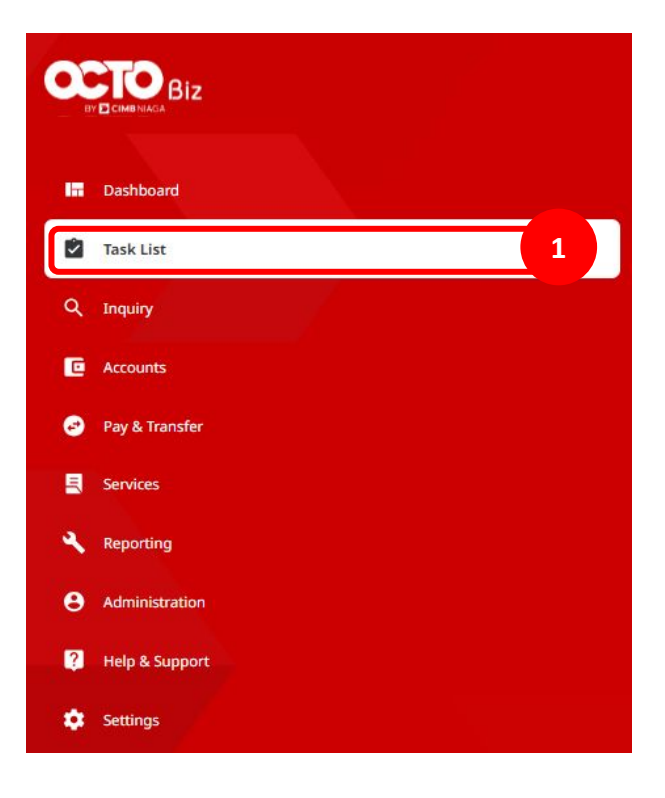

**TUTORIALOCTOBIZ2024** 

Menu : Inquiry > Tasklist | Deskripsi: Fungsi ini menunjukan User untuk melihat daftar transaksi yang sedang berlangsung yang memerlukan tindakan sebelum diserahkan ke Bank

Langkah 4: [Maker] [1] Pilih transaksi yang ingin di-reject (a) atau ingin di-return dan Klik hyperlink transaksi tersebut

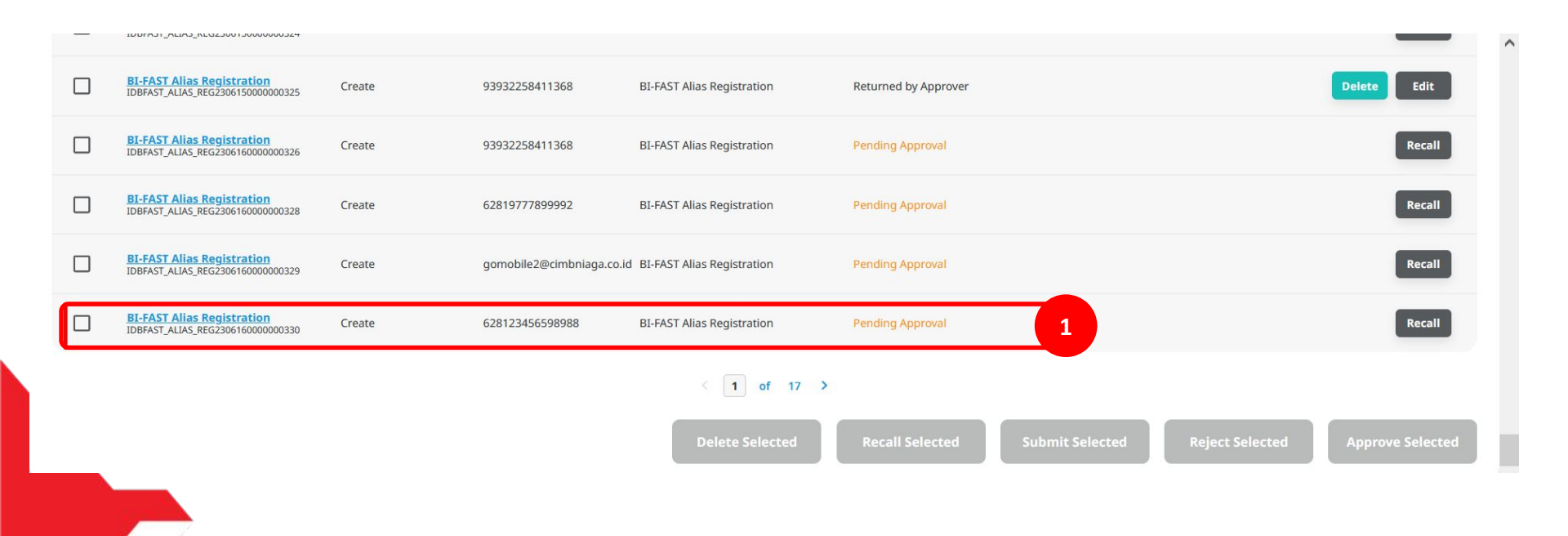

## Langkah 5: [Maker] [1] Tinjau ulang Task List Details, Klik tombol Recall

| Transaction Status : Pending Approval     |                          |                               |        |
|-------------------------------------------|--------------------------|-------------------------------|--------|
| Creation Date 19 Jun 2023 09:18:38 AM     | Workflow Type<br>Create  |                               |        |
| Details                                   |                          |                               |        |
| Account No.<br>2222999985-IDR GL ACCT 10D | Allas Type<br>Mobile No. | Allas Name<br>628123456598988 |        |
| User Activities                           |                          |                               |        |
| User                                      | Activities               | Date / Time                   | Remark |
| MAKER7                                    | Submit                   | 19 Jun 2023 09:18:38 AM       |        |
| Back                                      |                          |                               | Recall |

## Langkah 6: [*Maker*] [1] Klik tombol *Yes* di *pop-up box*

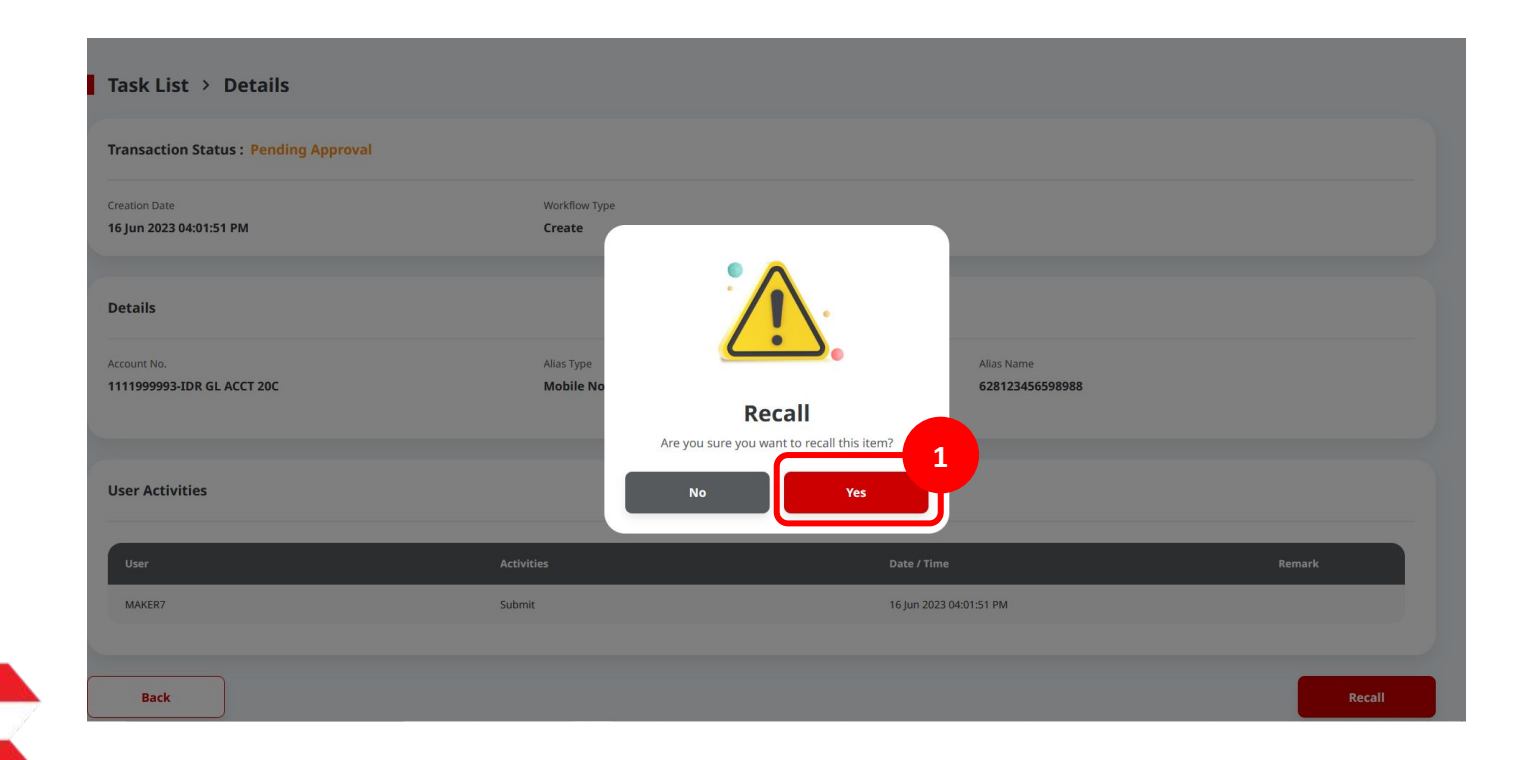

Langkah 7: [Maker] Halaman acknowledgement akan muncul setelah transaksi berhasil di-recall di website browser. [1] Klik Done

| Request successfully recalled ⊘ Reference No.: IDBFAST_ALIAS_REG2306160000000330 | • Recalled on : 16 Jun 2023 04:11:35 PM | ~~~~~~~~~~~~~~~~~~~~~~~~~~~~~~~~~~~~~~~ |
|----------------------------------------------------------------------------------|-----------------------------------------|-----------------------------------------|
| Details                                                                          |                                         |                                         |
| Account No.<br>1111999993-IDR GL ACCT 20C                                        | Alias Type<br><b>Mobile No.</b>         |                                         |
| Alias Name<br>628123456598988                                                    |                                         |                                         |
|                                                                                  |                                         | Print                                   |
|                                                                                  |                                         |                                         |
|                                                                                  |                                         |                                         |

Langkah 8: [1] [User] Mengakses halaman Login dengan mengisi Company ID & User ID > [2] Klik tombol Next

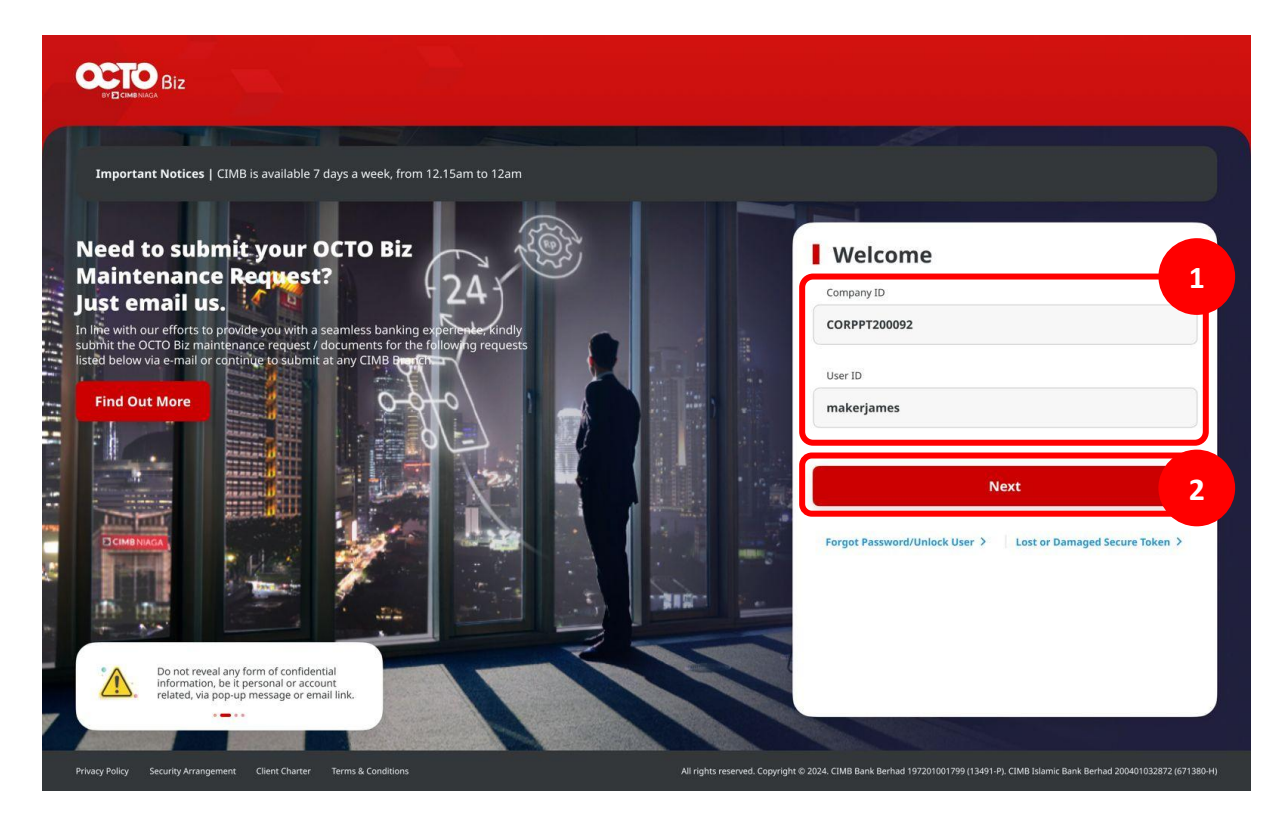

Langkah 9: [1] [User] Memasukan kata sandi > [2] Klik tombol Proceed

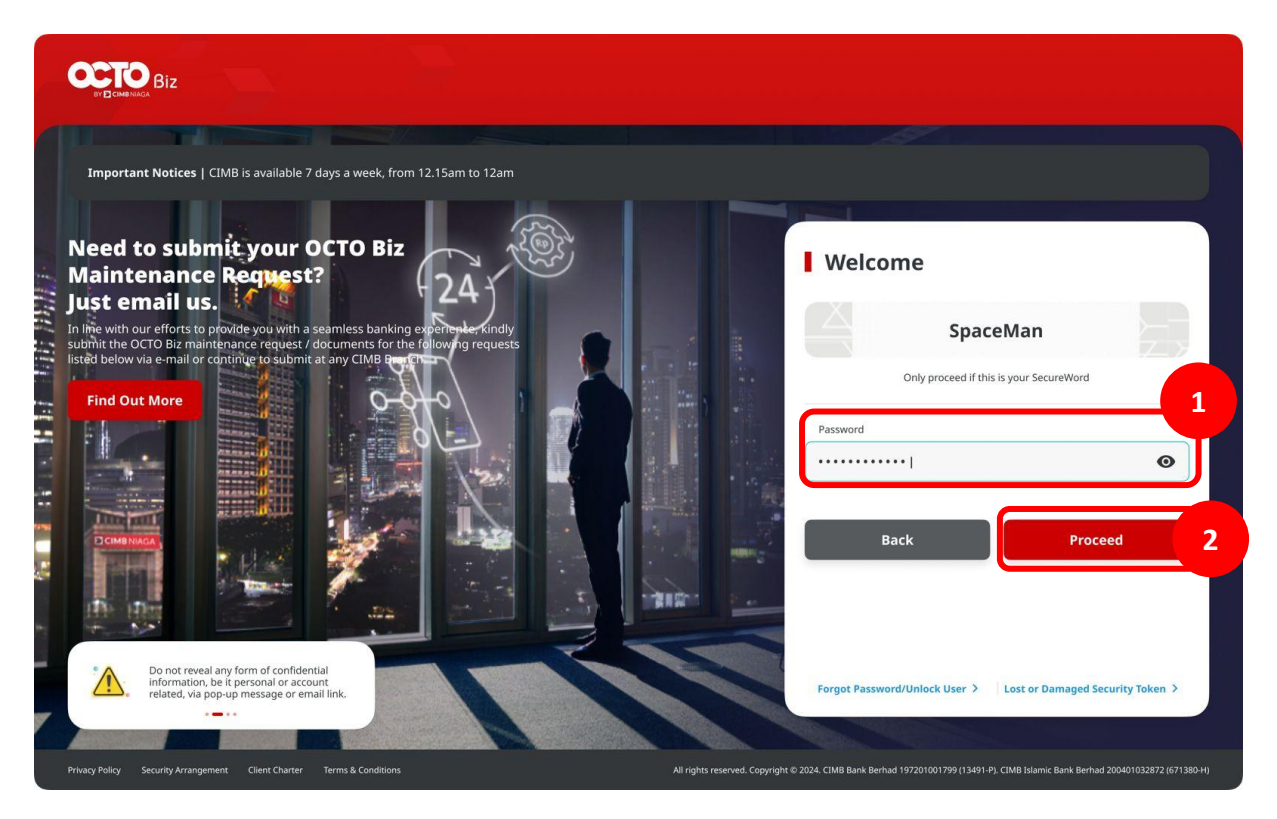

Langkah 10: [Approver] Pada menu samping, [1] Arahkan kursor ke Task List

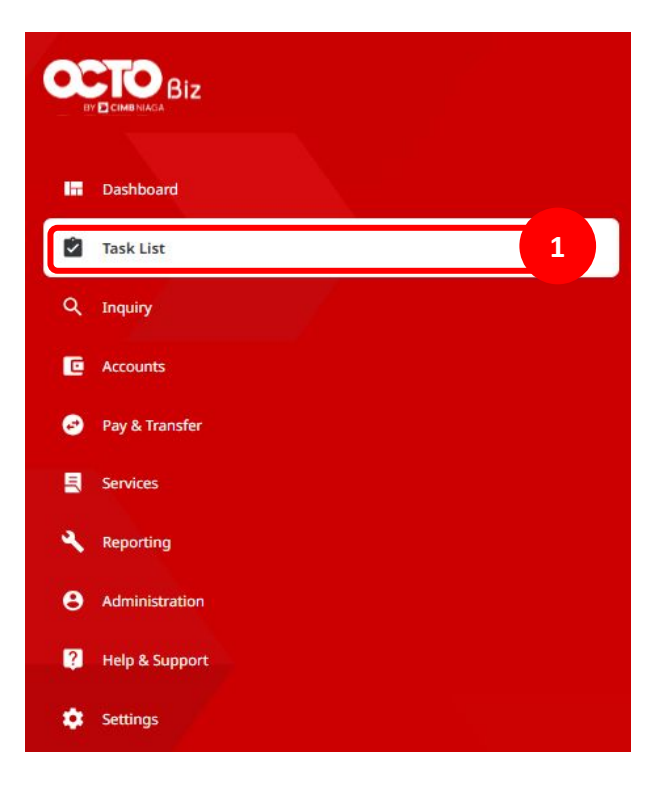

## Langkah 11: Sistem menavigasikan ke Halaman Task List [Maker] [1] Navigasi ke Filter by Status, Klik Recalled > [2] Klik Search

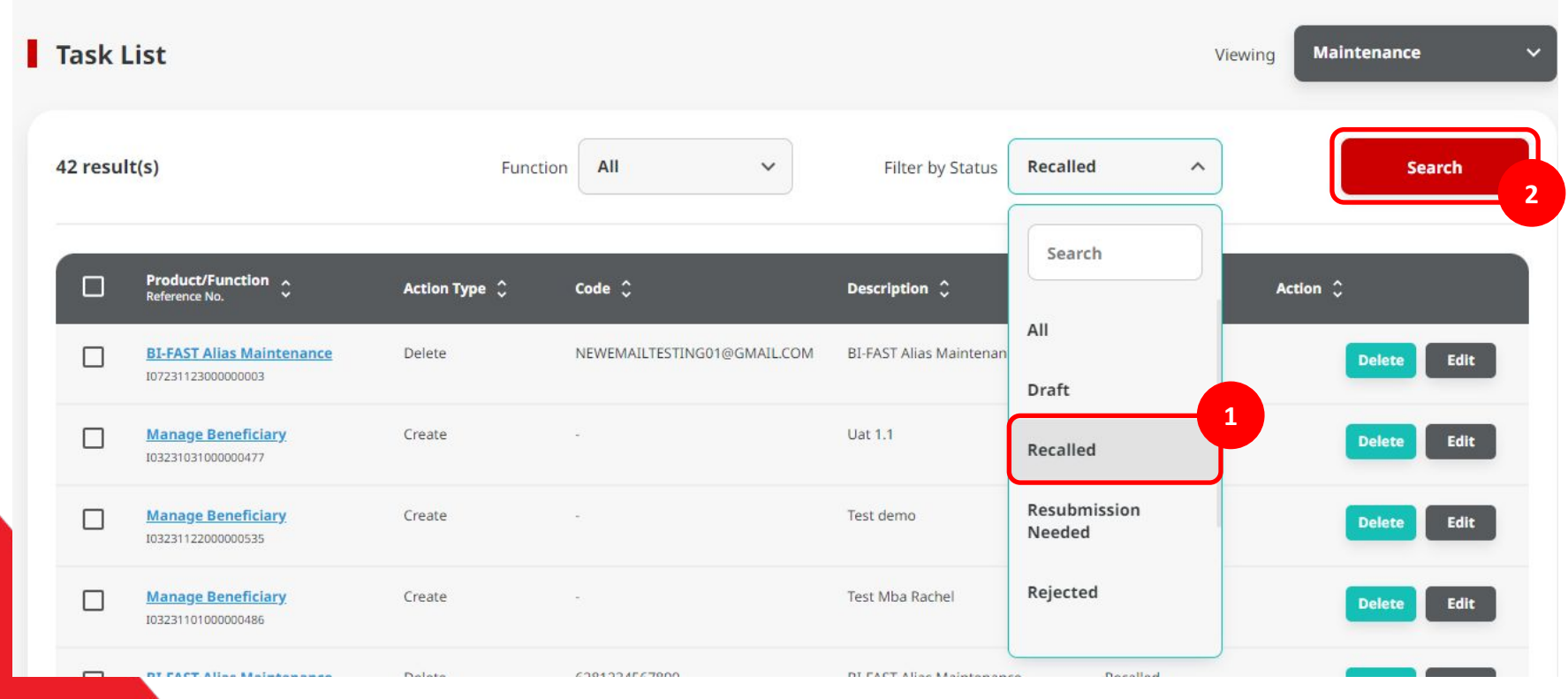

Langkah 12: [*Maker*] [1] Cari *Task* pada halaman *Task List* dengan *Status = Recalled*. *Maker* dapat melakukan pengeditan ulang pada *Task* 

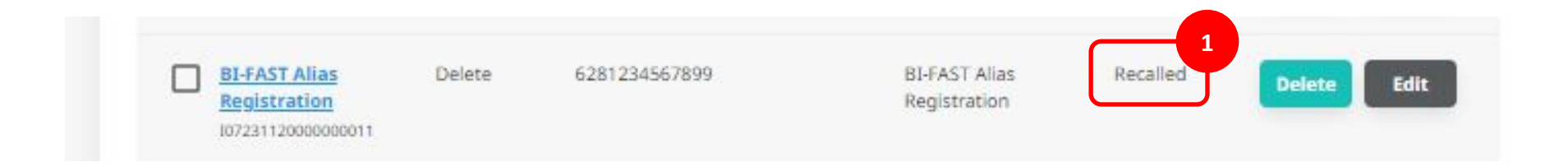